# Cisco Collaboration Identity Foundation SSO Lab -Microsoft<sup>™</sup> AD FS 2.0 v1

Last Updated: 09-JUL-2015

# About This Solution

Single Sign-On (SSO) technology is critical to any organization looking to increase security through its IT infrastructure. SSO allows employees to access most or all of their internal company resources using one standard login. This corporate login can be used for any internal company web page with its authentication challenge pointing back to a centralized web server. There are many solutions in the market today, with Microsoft Active Directory Federation Services (AD FS), PingFederate by Ping, and ForgeRock OpenAM being the most popular. Implementing SSO in your organization gives you the following benefits:

- Reduces phishing success and time spent re-entering passwords for the same identity
- Supports conventional authentication such as Windows credentials (i.e., username/password)
- Reduces IT costs due to lower number of Technology Help Desk calls about passwords
- Provides security on all levels of entry/exit/access to systems without the inconvenience of re-prompting users
- Enables centralized reporting for compliance adherence.

In this lab, you will learn the essentials of Microsoft AD FS 2.0 and how you can enable SSO in an enterprise environment. For more information on AD FS, please see the Microsoft TechNet <u>Product Overview</u> page.

# About This Lab

This Identity Foundation Training lab includes:

- SAML Technology overview
- Setting up and configuring Microsoft AD FS 2.0 for SSO
  - o Username and password authentication
- Configuring Cisco Unified CM, IM & Presence, and Unity Connection for SSO
- Kerberos based authentication with Microsoft AD FS
- Certificates based authentication with AD FS

## Lab Requirements

The table below outlines the requirements for this preconfigured demonstration.

| Table 1. | Demonstration | Requirements |
|----------|---------------|--------------|
|          |               |              |

| Required         | Optional |
|------------------|----------|
| Laptop           | • None   |
| Cisco AnyConnect |          |

# Lab Configuration

This demonstration contains preconfigured users and components to illustrate the scripted scenarios and features of this solution. All information needed to access the demonstration components, is located in the **Topology** and **Servers** menus of your active demonstration.

- **Topology Menu**. Click on any server in the topology and a popup window will appear with available server options.
- Servers Menu. Click on <sup>□</sup> or ▶ next to any server name to display the available server options and credentials.

 Table 2.
 Demonstration User Information

| User Name   | User ID | Password   |
|-------------|---------|------------|
| Anita Perez | aperez  | C1sco12345 |

# Lab Topology

This demonstration includes several server virtual machines. Most of the servers are fully configurable using the administrative level account. Administrative account details are included in the script steps where relevant and in the server details table.

Figure 1. Lab Topology Overview

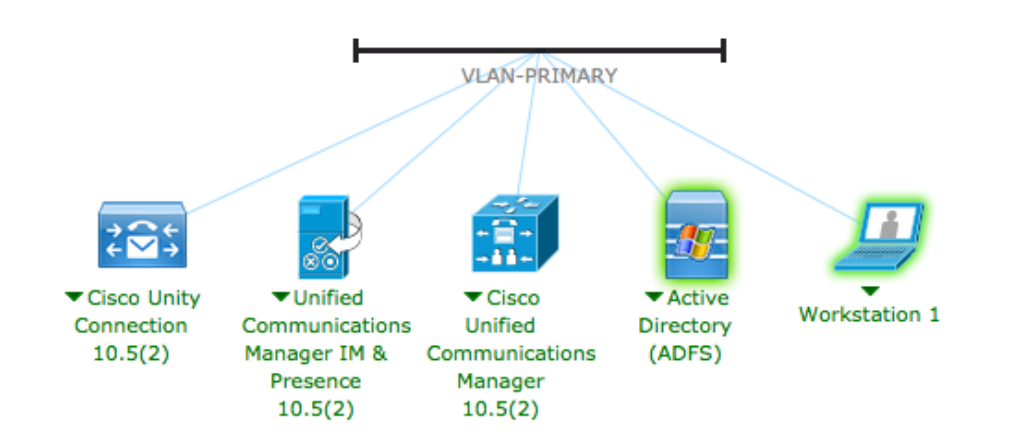

#### Table 3. Server Information

| Name             | Description                                     | Host Name (FQDN)       | IP Address    | Username      | Password   |
|------------------|-------------------------------------------------|------------------------|---------------|---------------|------------|
| Unified CM       | Cisco Unified Communications Manager v10.5(2)   | cucm1.dcloud.cisco.com | 198.18.133.3  | administrator | dCloud123! |
| IM & P           | Cisco IM & Presence Server v10.5(2)             | cup1.dcloud.cisco.com  | 198.18.133.4  | administrator | dCloud123! |
| Unity Connection | Cisco Unity Connection Server v10.5(2)          | cuc1.dcloud.cisco.com  | 198.18.133.5  | administrator | dCloud123! |
| Active Directory | Microsoft Active Directory Server 2008, ADFS v2 | ad1.dcloud.cisco.com   | 198.18.133.1  | administrator | C1sco12345 |
| Workstation 1    | Windows 7                                       | wkst1.dcloud.cisco.com | 198.18.133.36 | aperez        | C1sco12345 |

## Lab Preparation

## **BEFORE DEMONSTRATING**

We strongly recommend that you go through this process at least once, before presenting in front of a live audience. This will allow you to become familiar with the structure of the document and the demonstration.

## PREPARATION IS KEY TO A SUCCESSFUL CUSTOMER PRESENTATION.

Follow the steps below to schedule your demonstration and configure your demonstration environment.

- 1. Browse to <u>dcloud.cisco.com</u>, choose the location closest to you, and then login with your **Cisco.com credentials**.
- 2. Schedule a demonstration. [Show Me How]
- 3. Test your bandwidth from the demonstration location before performing any demonstration scenario. [Show Me How]
- 4. Verify your demonstration is Active under My Demonstrations on the My Dashboard page in the Cisco dCloud UI.
  - It may take up to 45 minutes for your demonstration to become active.
- 5. If you are not connected to the lab from behind a router, on your laptop, use **Cisco AnyConnect** paired with the session credentials from the UI to connect to the lab. [Show Me How]
- 6. From your laptop, access the demonstration workstation named **wkst1** located at **198.18.133.36** and login using the following credentials: Username: **dcloud**\aperez, Password: **C1sco12345**.
  - Recommended method: Use Cisco AnyConnect [Show Me How] and the local RDP client on your laptop. [Show Me How]
     How]
- 7. From your laptop, access the demonstration workstation named **ad1** located at **198.18.133.1** and login using the following credentials: Username: **dcloud\administrator**, Password: **C1sco12345**.
  - Recommended method: Use Cisco AnyConnect [Show Me How] and the local RDP client on your laptop. [Show Me How]

**NOTE:** If you run into any problems with the lab, we recommend you look in <u>Appendix B</u> – Troubleshooting. This appendix gives solutions to common error messages you will find in this lab.

# Scenario 1: Understanding SAML

This section was extracted from the UC10.5 SRND to give you a brief explanation on SAML so that you understand what you are doing in the configuration.

It is very important that you read this section. Before starting configuring SSO features.

The more typical web SSO flow used with Cisco Collaboration Services is Service Provider (SP) initiated web SSO. In that case, the user directly (without visiting an Identity Provider (IdP) first) tries to access a protected resource on an SP. The SP then sends the user to the IDP to get authenticated and then finally the user presents the authentication assertion received from the IDP to the SP to get access.

The SAML web browser SSO profile provides a variety of options depending on whether the authentication is IdP or SP initiated and on how the messages are exchanged between IdP and SP. As mentioned above Cisco Collaboration services only use SP initiated SSO where the SP when a user tries to access a protected resource first send the user to an IdP to authenticate. The IdP then builds an authentication assertion and sends the user back to the SP with that assertion.

The binding used for the messages exchange between IdP and SP for Cisco Collaboration services is the Redirect/POST binding. Here an HTTP 302 redirect is used to send the SAML authentication request message from the SP to the IDP and the authentication response from IdP to SP is sent using an HTTP POST message.

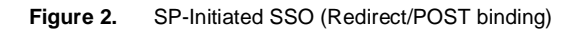

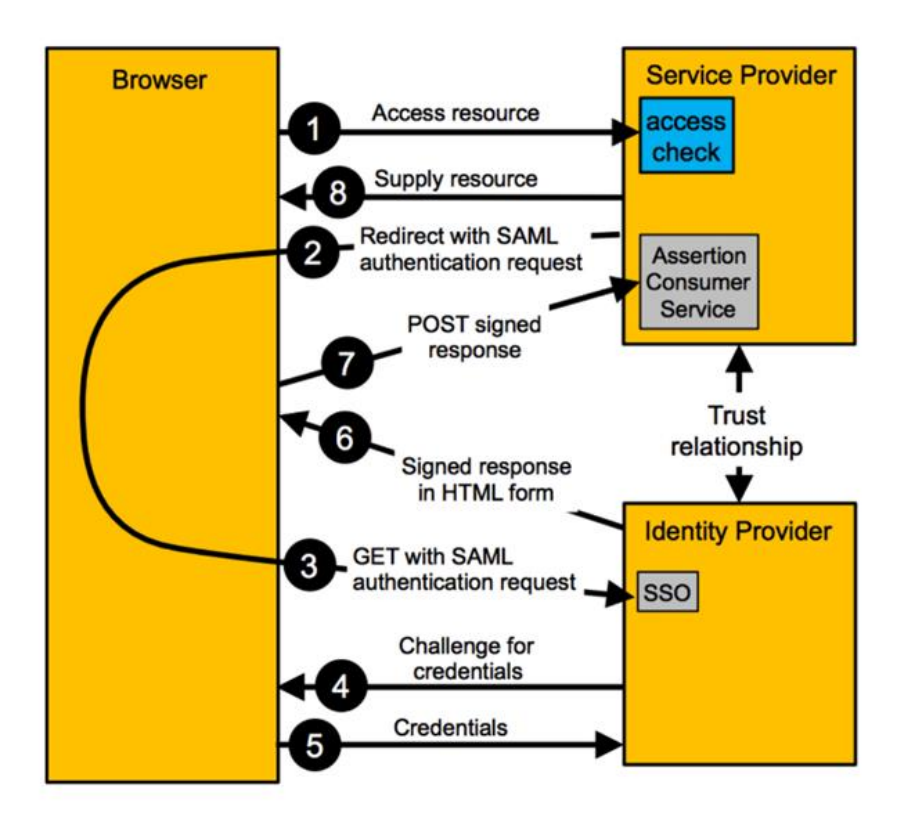

## General steps of a SAML based authentication flow

1. The user tries to access a service or resource by pointing the browser to the URL hosted on the application server. The browser at this moment does not have an active session with the service.

- The SP realizes that the request originates from a client without an active session. Based on the SSO configuration the SP
  now generates a SAML authentication request to be sent to the appropriate the IdP defined as part of SSO configuration. The
  SAML request contains information about the SP generating the request. This is required so that the IdP can identify the SPs
  sending SAML requests.
- 3. The SP does not communicate directly with the IdP to authenticate the user. Instead, the SP redirects the browser to the IdP. The URL used for this redirect is taken from the IdP metadata exchanged earlier. The SAML request to be sent to the IDP is included in the redirect as a URL query parameter using Base64 encoding.

This redirecting HTTP 302 may look like the following example:

- HTTP/1.1 302 Found
- Location:

https://pingsso.home.org:9031/idp/SSO.saml2?SAMLRequest=nZLNbtswEITveQqCd1m0pKoWYRIwYxQ1kDZK5OaQG0 2tYwISqXLJtH37kkra%2FBjwodflcPab3V2iGPqRr7076lv44QEdIb%2BGXiOfXmrqreZGoEKuxQDIneTt%2BusVz2aMj9Y4I 01PL7abmmJWVCxnku07sYCqFAu2KGWVdaycV1AWRbnPPjJZIDkld2BRGV3TYEPJFtHDVqMT2oUSm%2BcJq5Ks2L GK5x84K%2B8p2QQ0pYWbfh2dG5Gn6aj0A6KZHc0AM2MfeACYp6ob07a9nsUEGSWfjZUwJazpQfQIsWEjENUj%2FKs 0z1E%2BKd0F0%2FO5908i5F92uyZprtsdJWtEsJHu0mj0A9gW7KOS8P326oVXejkk4F94F0WRpyEBjmmkjdip6JXAEyld XSyjhE%2FDsq%2BWdJ5V%2FOWiq%2FeWy%2FSV4bP9yL8Fi%2B2mMb2Sv%2F%2FnFuK8B%2BHOq2NFdclhknJn hUYF2IHSNrH%2FjQ9DOCiwNT2ZA1n3vfl5aUG4sD5nPdDVU5K37CFQenrdqz8%3D&RelayState=s249030c0bda8e96a 8086c92d0619e6446b270c463

#### The encoded SAML authentication request shown above can be decoded as:

<samlp:AuthnRequest xmlns:samlp="urn:oasis:names:tc:SAML:2.0:protocol"</pre>

ID="s249030c0bda8e96a8086c92d0619e6446b270c463"

Version="2.0"

IssueInstant="2013-09-19T09:35:06Z"

Destination="https://pingsso.home.org:9031/idp/SSO.saml2"

ForceAuthn="false"

IsPassive="false"

ProtocolBinding="urn:oasis:names:tc:SAML:2.0:bindings:HTTP-POST"

AssertionConsumerServiceURL="https://cucm-eu.home.org:8443/ssosp/saml/SSO/alias/cucm-

eu.home.org">

<saml:Issuer xmlns:saml="urn:oasis:names:tc:SAML:2.0:assertion">cucm-eu.home.org</saml:Issuer>

<samlp:NameIDPolicy xmlns:samlp="urn:oasis:names:tc:SAML:2.0:protocol"</pre>

Format="urn:oasis:names:tc:SAML:2.0:nameid-format:transient"

SPNameQualifier="cucm-eu.home.org"

AllowCreate="true"

```
/>
```

</samlp:AuthnRequest>

- 4. The browser receives the redirect, follows the URL and issues the corresponding GET to the IdP. The SAML request is maintained. The browser at this stage does not have an active session with the IdP
- 5. After receiving the new request from a browser with no active session, the IdP authenticates the user based on the preconfigured authentication mechanisms. Possible authentication mechanisms include user/password, PKI/CAC or Kerberos. For user/password authentication, the IdP might push a form to the user to enter the credentials (e.g. 200 OK with IdP login form). For the actual authentication, the IdP might depend on backend systems like for example an LDAP server for user/password authentication.

One key point here is that the exchange of credentials for the purpose of authentication takes place between the IdP and the browser. The SP is not involved and does not see the credentials.

- The browser provides further information required for the authentication process. For the user/password case, this would be a
  POST with the information. For other authentication mechanisms, other details would need to be sent to the IdP by the
  browser.
- The IdP now checks and validates the provided credentials. The check could involve interactions with respective backend systems (LDAP bind for user/password based authentication against LDAP, communication with Kerberos server to validate ticket etc.).
- 8. Finally, the IdP generates a SAML response for the SP. This response contains the SAML assertion documenting the result of the authentication process. The SAML assertion in addition to the basic "Yes/No" information also contains validity information and information about attributes describing the authenticated entity. At least the user id of the authenticated entity has to be included in the well-known attribute "uid" so that the SP can extract this information from the assertion to relate the authenticated entity to users existing in the local database.

The SAML assertion is signed by the IdP according to the SSO key information published in the IdP metadata. This makes sure that the SP can verify the authenticity of the SAML assertion.

The IdP returns the SAML assertion to the browser in a hidden form in a 200 OK message. The hidden form instructs the browser to POST the SAML assertion to the Assertion Consumer Service (ACS) of the SP.

The IdP also sets a **session cookie** on the browser which is cached by the browser. If the browser needs to get subsequent SAML assertions, it will send the session cookie together with the SAML requests. The IdP will then realize that it already has a valid session with the browser and assert the authentication of the previously authenticated user without prompting for credentials again. This enables SSO against multiple SPs. Session expiry times for these session cookies are configured on the IdP.

- 9. The browser follows the hidden POST received in the 200 OK and POSTs the SAML assertion to the Assertion Consumer Service on the SP.
- 10. The SP extracts the SAML assertion from the POST and validates the signature of the assertion. This guarantees the authenticity of the SAML assertion and the IdP. The user identifier received in the SAML assertion in attribute "**uid**" is then used to decide whether the user is authorized to access the requested service. This is based on local access control configuration on the SP.
- 11. The SP grants access to the requested resource and sends back the content in a 200 OK to the browser. The SP also sets a session cookie in the browser so that for subsequent access requests from the same browser to the same SP the SP does not need to initiate an exchange with the IdP anymore. The IdP will only be involved for requests from the same browser after the SP session cookie will have been expired.

#### This concludes this lab activity.

# Scenario 2: Setting up Microsoft<sup>™</sup> AD FS 2.0

This section will describe the steps to configure SSO using Microsoft<sup>™</sup> Active Directory Federation Services<sup>®</sup> as Identity Provider (IdP).

NOTE: Due to time management, some parts of this lab are already pre-configured such as Installing Microsoft<sup>™</sup> AD FS2.0 and Basic AD FS 2.0 setup wizard (both explained in Appendix C).

By default, AD FS2.0 has Username/Password Authentication enabled, so no extra steps are needed to prepare AD FS2.0 to enable this Authentication method. For other authentication methods, AD FS2.0 needs customization to be part of the lab steps.

## Username/Password based Authentication with AD FS 2.0

RDP to AD 1 (198.18.133.1) and login with dcloud\administrator / C1sco12345

## Setting up Unified CM Voice & Video for SSO

**NOTE:** The LDAP configuration for Unified CM has already done due to interest of time. If you would like to see the steps for this, you can see them in <u>Appendix A</u>.

## Setting up AD FS 2.0 for Unified CM Voice & Video

**NOTE:** You already configured the Username/Password authentication mechanism in ADFS2, now you need to configure the SSO connection on Unified CM.

First task is to to get the Unified CM metadata for the SAML Assertion with the IdP.

- 1. Within the AD1 RDP session, open Internet Explorer and navigate to Collaboration Server Links > Cisco Unified Communications Manager. Then click on the Cisco Unified Commucations Manager link.
- 2. Login with administrator / dCloud123!
- 3. Navigate to to **System > SAML Single Sign-On**.
- 4. Click on Export All Metadata.

Figure 3. Export All Metadata

| SAML Single Sign-On                                                                          |
|----------------------------------------------------------------------------------------------|
| SAML SSO 👔 Export All Metadata 💦                                                             |
| Status<br>SAML SSO disabled                                                                  |
|                                                                                              |
| SAML Single Sign-On (1 - 2 of 2)                                                             |
| SAML Single Sign-On (1 - 2 of 2) Server Name                                                 |
| SAML Single Sign-On (1 - 2 of 2)<br>Server Name<br>cucm1.dcloud.cisco.com                    |
| SAML Single Sign-On (1 - 2 of 2)<br>Server Name cucm1.dcloud.cisco.com cup1.dcloud.cisco.com |

- 5. After a few seconds click the Save button on the bottom of the page to save to the AD1 Desktop.
- 6. Minimize Internet Explorer, right click the SPMetadata.zip file, choose Extract All and then click Extract.
- 7. Check that you have the following two files in the new SPMetadata folder on your Desktop:

## Figure 4. Directory Contents

| Name ^                                |  |
|---------------------------------------|--|
| SPMetadata_cucm1.dcloud.cisco.com.xml |  |

- SPMetadata\_cup1.dcloud.cisco.com.xml
- 8. If you look inside the xml files you will see what will be sent to the IdP and requested in the contract agreement. This starts the SAML negotiation between the Service Provider (SP) and the IdP. Each file contains one agreement for each SP (since Unified CM exports automatically Unified CM and IM&P Metadata you have two files). What is specified in each file, sets the "ground rule" for the autorization process. See the following figure for more information.

#### Figure 5. XML File Contents

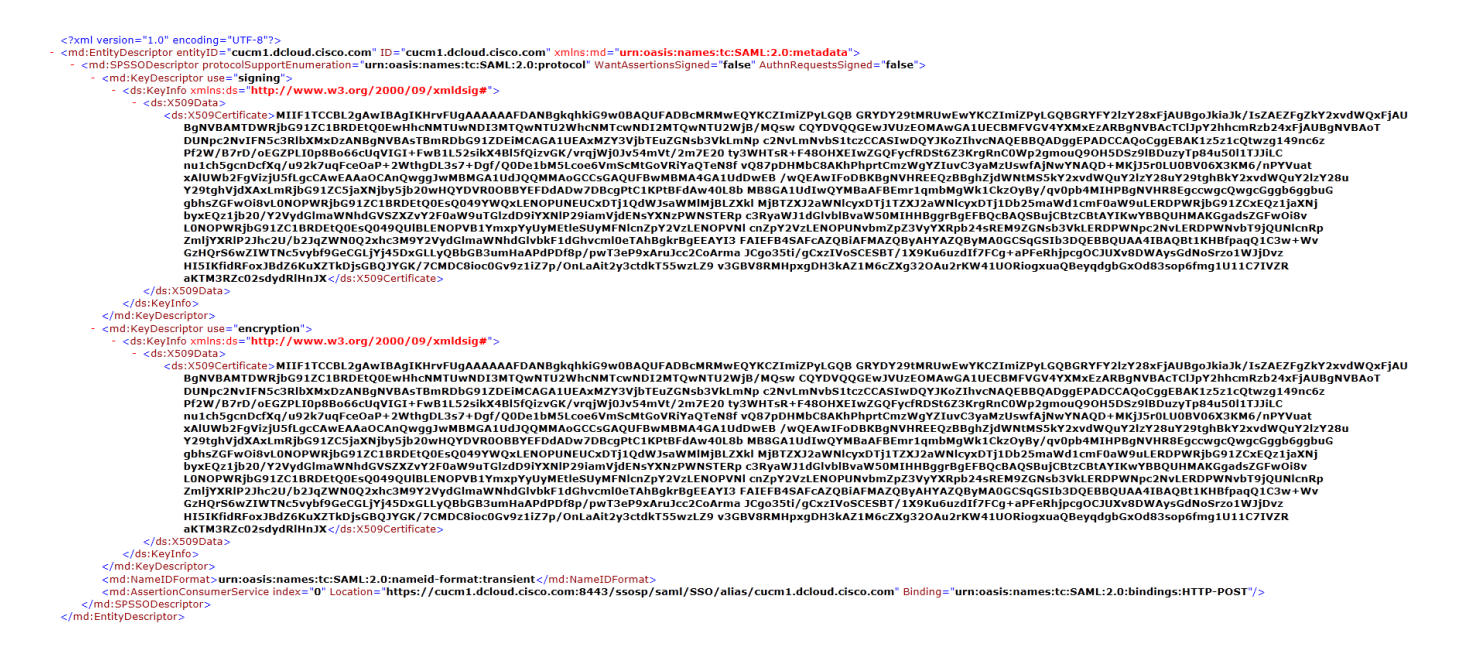

- 9. For further details on the SAML stardard please refer to the OASIS Standard https://www.oasis-open.org/committees/security
- 10. Open the Active Directory Federation Services 2.0 Management Console using the icon [ ]in the taskbar.
- 11. Click Required: Add a trusted relying party. This is the Microsoft wording for Service Provider.

Figure 6. Add a Trusted Relying Party

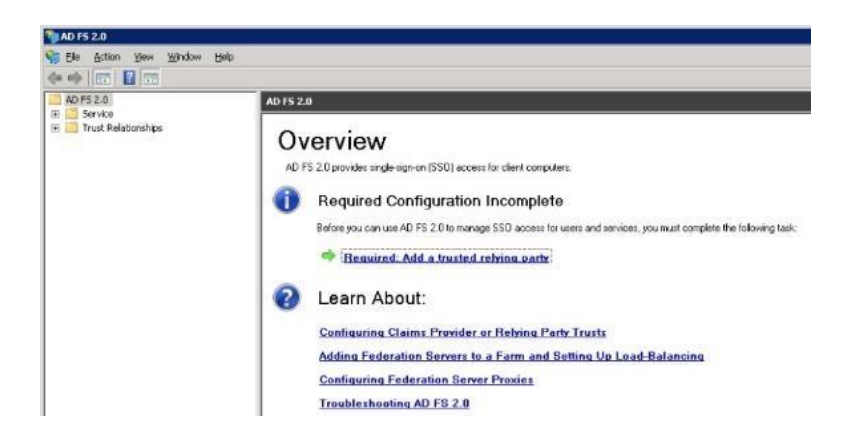

- 12. This starts a setup wizard. Click Start to begin.
- Check Import data about the relying party from a file, click Browse and import the SPMetadata\_cucm1.dcloud.cisco.com.xml metadata XML file in the Desktop\SPMetadata folder, and then click Next.

## Figure 7. Import XML File

| 🙀 Add Relying Party Trust                                                                                                    | : Wizard                                                                                                    |
|----------------------------------------------------------------------------------------------------|----------------------------------------------------------------------------------------------------|
| Select Data Source                                                                                                    |                                                                                                    |
| Select Data Source<br>Steps<br>Welcome<br>Select Data Source<br>Specify Display Name<br>Choose Issuance<br>Authorization Rules<br>Ready to Add Trust<br>Finish | Select an option that this wizard will use to obtain data about this relying party: C Import data about the relying party published online or on a local network Use this option to import the necessary data and certificates from a relying party organization that publishes its federation metadata online or on a local network. Federation metadata address (host name or URL): Example: fs.contoso.com or https://www.contoso.com/app C Import data about the relying party from a file Use this option to import the necessary data and certificates from a relying party organization that has                                                                                                    |
|                                                                                                    | exported its federation metadata to a file. Ensure that this file is from a trusted source. This wizard will<br>not validate the source of the file.<br>Federation metadata file location:<br>style="background-color://www.color:color://www.color:color://www.color://www.color:///www.color://www.color://www.color://www.color://www.color://www.color:////www.color://www.color://www.color://www.color://www.color://www.color://www.color://www.color://www.color://www.color://www.color://www.color://www.color://www.color://www.color://www.color://www.color://www.color://www.color://www.color://www.color://www.color:///www.color:///www.color:///www.color:///www.color:///www.color:///www.color:///www.color:////www.color:////www.color://///////////////////////////////// |
|                                                                                                    | < Previous Next > Cancel Help                                                                                                    |

- 14. Enter cucm1 as the display name and click Next.
- 15. Confirm the radio button next to Permit all user to access this relying party is selected and click Next.
- 16. Click Next again.
- 17. Confirm that Open the Edit Claim Rules dialog... is checked and click Close.
- 18. Click Add Rule.
- 19. Keep Send LDAP Attributes as Claims selected from the Claim rule template drop down menu and click Next.

#### Figure 8. Rule Type

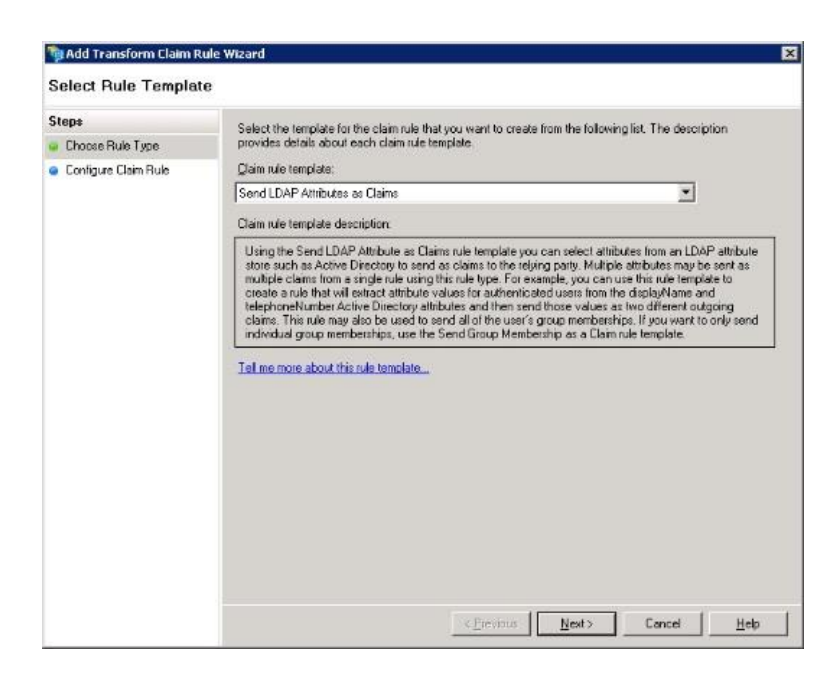

#### 20. Enter the following information for the Claim Rule.

## NOTE: the UID must be lower case and will NOT be in the drop down menu.

#### Table 4. Rule Configuration

| Setting             | Input            |
|---------------------|------------------|
| Claim rule name     | NamelD           |
| Attribute Store     | Active Directory |
| LDAP Attribute      | SAM-Account-Name |
| Outgoing Claim Type | uid              |

#### Figure 9. Rule Configuration

| Steps<br>Choose Rule Type<br>Contigure Claim Rule | You o<br>which<br>issued | an configure this rule to send the<br>to extract LDAP attributes. Spe<br>dirom the rule.<br>rule name: | e values of L<br>city how the | DAP attributes as claims. Select an attribute store fi<br>attributes will map to the outgoing claim types that v | om<br>vil be |
|---------------------------------------------------|--------------------------|----------------------------------------------------------------------------------------------------|-------------------------------|----------------------------------------------------------------------------------------------------|--------------|
|                                                   | NameID                   |                                                                                                    |                               |                                                                                                    |              |
|                                                   | Rule (                   | emplate: Send LDAP Attributes<br>&e store:                                                             | as Claims                     |                                                                                                    |              |
|                                                   | Activ                    | e Directory                                                                                            |                               | -                                                                                                    |              |
|                                                   | Mapp                     | ing of LDAP attributes to outgoin                                                                      | ng claim type                 | 55                                                                                                    |              |
|                                                   |                          | LDAP Attribute                                                                                         |                               | Outgoing Claim Type                                                                                              | _            |
|                                                   |                          | SAM-Account-Name                                                                                       | *                             | ud                                                                                                    | -            |
|                                                   | *                        | 2                                                                                                    | *                             |                                                                                                    | -            |
|                                                   |                          | -                                                                                                    | -                             | -                                                                                                    |              |

- 21. Click **Finish** to continue.
- 22. Click Add Rule again to add another rule.
- 23. Select Send Claims Using a Custom Rule from the drop down menu and click Next.

#### Figure 10. Custom Rule

| Steps<br>G Choose Rule Type | Select the template for the claim rule that you want to create from the following list. The description<br>provides details about each claim rule template.                                                                                                    |
|-----------------------------|----------------------------------------------------------------------------------------------------|
| Configure Claim Rule        | Qlaim rule template:                                                                                                    |
|                             | Send Claims Using a Custom Rule                                                                                                    |
|                             | Claim rule template description:                                                                                                    |
|                             | Using a cottom rule, you can or well in rule to any bio created with a rule lengtate. Lottom rules are<br>written in the LD 52 20 distinuity lengtage. Capability to the topic accurate<br>• Sendrag citiens from a SDL attribute store<br>• Sendrag citiens from an LDP relates store using a custom LDP filter<br>• Sendrag citiens from an LDP relates store using a custom LDP filter<br>• Sendrag citiens from an LDP relates store using a custom to LDP filter<br>• Sendrag citiens from an LDP relates store using citiens are present<br>• Sendrag citiens of the store in coming citiens are present<br>• Sendrag citiens with complex to an incoming citien water<br>• Ordering citiens that rule to dopt in their rules<br>• Ordering citiens that use output her rules<br>• Tell the more about this rule tendelse . |
|                             | President Nexts Cancel Halo                                                                                                    |

#### 24. Enter **custom** for the rule name and copy/paste the following text in the rule window.

```
c:[Type == "http://schemas.microsoft.com/ws/2008/06/identity/claims/windowsaccountname"]
 => issue(Type = "http://schemas.xmlsoap.org/ws/2005/05/identity/claims/nameidentifier",
Issuer = c.Issuer, OriginalIssuer = c.OriginalIssuer, Value = c.Value, ValueType =
 c.ValueType,
Properties["http://schemas.xmlsoap.org/ws/2005/05/identity/claimproperties/format"] =
 "urn:oasis:names:tc:SAML:2.0:nameid-format:transient",
Properties["http://schemas.xmlsoap.org/ws/2005/05/identity/claimproperties/namequalifier"] =
 "http://adl.dcloud.cisco.com/adfs/com/adfs/services/trust",
Properties["http://schemas.xmlsoap.org/ws/2005/05/identity/claimproperties/spnamequalifier"]
= "cucm1.dcloud.cisco.com");
```

#### Figure 11. Custom Rule

| 📬 Add Transform Claim Ru                                                | ile Wizard 🛛 🗙                                                                                                    |
|-------------------------------------------------------------------------|----------------------------------------------------------------------------------------------------|
| Configure Rule                                                          |                                                                                                    |
| Configure Rule<br>Steps<br>© Choose Rule Type<br>© Configure Claim Rule | You can configure a custom claim rule, such as a rule that requires multiple incoming claims or that extracts claims from a SQL attribute atore. To configure a custom rule, type one or more optional conditions and an issuance statement using the AD FS 2.0 claim rule language.<br>Claim rule name:<br>custom<br>Rule template: Send Claims Using a Custom Rule<br>Custom rule:<br>"http://schemas.xmlsoap.org/ws/2005/05/identity/claims/nameidentifier *<br>", Issuer = c.Issuer, OriginalIssuer = c.OriginalIssuer, Value =<br>c.Value, YalueType = c.ValueType, Properties<br>['http://schemas.xmlsoap.org/ws/2005/05/identity/claimproperties/form<br>at"] = "urnicoasis:names:to:SAML:2.0:nameid=format:transient",<br>Properties<br>['http://schemas.xmlsoap.org/ws/2005/05/identity/claimproperties/form<br>at"] = "urnicoasis:names:to:SAML:2.0:nameid=format:transient",<br>Properties<br>['http://schemas.xmlsoap.org/ws/2005/05/identity/claimproperties/name<br>qualifier"] =<br>"http://schemas.xmlsoap.org/ws/2005/05/identity/claimproperties/name<br>qualifier"] = "ucuni.dcloud.cisco.com/adfs/services/trust",<br>Properties<br>['http://schemas.xmlsoap.org/ws/2005/05/identity/claimproperties/spname<br>mequalifier"] = "ucuni.dcloud.cisco.com"; |
|                                                                         | More about the claim rule language  < Previous    Finish  Cancel                                                                                                    |

- 25. Click Finish to continue. You should now have two rules defined on ADFS.
- Click Apply and OK to close the rules window. You have now successfully added Unified CM as a trusted relying party (SP) to ADFS2.0.

## Setup Cisco Unified CM Voice & Video SSO

You need to provide Cisco UCM with information about our IdP. This information is exchanged using XML metadata. The XML file required has already been downloaded for you and placed on the AD1 Desktop.

1. Go back to the Unified CM Administrator tab and click the Enable SAML SSO icon.

Figure 12. Enable SAML SSO

| cisco     | Cisco Unified CM Ad<br>For Cisco Unified Communica |
|-----------|----------------------------------------------------|
| System 👻  | Call Routing 👻 Media Resources 👻                   |
| SAML Sing | jle Sign-On                                        |
| Status —  | SAML SSO 🕼 Export All Metadata                     |

- 2. On the Security Popup, click Continue.
- 3. Click Next because the IdP Metadata Trust File was downloaded for you on the desktop.

**NOTE:** If you needed to download this file yourself, you would use the following URL: <u>https://ad1.dcloud.cisco.com/FederationMetadata/2007-06/FederationMetadata.xml</u>

4. Click on Browse... and choose the IdP Metadata File on the Desktop called FederationMetadata.xml.

Figure 13. Import IdP Metadata File

| SAML Single Sign-On Configuration                                                                           |
|----------------------------------------------------------------------------------------------------|
| Next                                                                                                    |
| _ Status                                                                                                    |
| (i) Ready to import Identity Provider metadata trust file to cluster servers                                |
| Import the IdP Metadata Trust File                                                                          |
| This step uploads the file acquired from the IdP in the previous manual step to the Collaboration servers.  |
| 1)Select the IdP Metadata Trust<br>File<br>Browse<br>No file selected.                                      |
| 2)Import this file to the Collaboration servers                                                             |
| This action must be successful for at least the Publisher before moving on to the next task in this wizard. |
| Import IdP Metadata                                                                                         |
| Next Cancel                                                                                                 |

## 5. Click Import IdP Metadata.

6. Verify that the Metadata is imported successfully and click **Next**.

## Figure 14. Import Successful

| SAML Single Sign-On Configuration                                                                                 |
|----------------------------------------------------------------------------------------------------|
| Next                                                                                                    |
| - Status                                                                                                    |
|                                                                                                    |
| V Import succeeded for all servers                                                                                |
| _<br>┌ Import the IdP Metadata Trust File                                                                         |
| This step uploads the file acquired from the IdP in the previous manual step to the Collaboration servers         |
| This step deliberation in a contract from the function of the previous manual step to the Contract and step test. |
| 1)Select the IdP Metadata Trust<br>File                                                                           |
| Browse No file selected.                                                                                          |
| 2)Import this file to the Collaboration servers                                                                   |
| This action must be successful for at least the Publisher before moving on to the next task in this wizard.       |
| Import IdP Metadata V Import succeeded for all servers                                                            |
| Next Cancel                                                                                                    |

7. You already download the Unified CM cluster Trust Metadata Files in previous steps, so click Next.

**NOTE:** There is a 60-second timer running to complete the next few steps. If you do not enter the username and password in Step 10 below in time then you will get an error on the SSO Test as shown below:

## Figure 15. SSO Test Timeout

| Please use one of the Usernames shown below. Us | ing any other Username to log into the IdP may result in administrator lockout.                                                              |
|-------------------------------------------------|----------------------------------------------------------------------------------------------------|
| Valid administrator Usernames<br>aperez         | SSO Metadata Test Failed                                                                                                    |
|                                                 | Possible reasons for Test Failure:                                                                                                    |
|                                                 | <ul> <li>The test timed out before you completed the IdP login</li> <li>The user name does not have access priviledges to the IdP</li> </ul> |
|                                                 | To prevent administrator lockout, SSO will not be enabled until the test has been successfully passed.                                       |
| 2)Launch SSO test page                          |                                                                                                    |
| Run SSO Test                                    |                                                                                                    |

8. The next process will verify the SAML Assertion with ADFS2.0. Click the user aperez, and then click Run SSO Test...

Figure 16. Run SSO Test

| SAML Single Sign-On Configuration                                                                                                    |
|----------------------------------------------------------------------------------------------------|
| e Back                                                                                                    |
| — Status —                                                                                                    |
| The server metadata file must be installed on the IdP before this test is run.                                                                                                    |
| - Test SSO Setup                                                                                                    |
| This test verifies that the metadata files are correctly configured and will allow SSO to start up on the servers. This test can be run on any server for troubleshooting once SSO has been enabled. SSO setup cannot be completed unless this test is successful. |
| 1)Pick a valid username to use for this test                                                                                                    |
| You must already know the password for the selected username.<br>This user must have administrator rights and also exist in the IdP.                                                                                                    |
| Please use one of the Usernames shown below. Using any other Username to log into the IdP may result in administrator lockout.                                                                                                    |
| Valid administrator Usernames<br>aperez                                                                                                    |
| 2)Launch SSO test page                                                                                                    |
| Run SSO Test                                                                                                    |
| Back Cancel                                                                                                    |

- 9. In the new window that pops up click **Continue to this website**.
- 10. Enter Username aperez and Password C1sco12345 and click OK.
- 11. Check if the output message is SSO Test Succeeded! If so, then click Close.

**NOTE:** In rare instances, the first time you enable SSO on Unified CM it will not work on the Administration page initially but it will work on the Self Care Portal. The quick fix for this is to disable and then re-enable SSO. The next few steps will first test SSO with the Self Care Portal and then proceed to disable SSO so you can complete the steps above again to re-enable SSO.

- 1. Click the **home** button to go back to the dCloud links page.
- 2. Navigate to Collaboration Server Links > Cisco Unified Communications Manager.
- 3. Click the Cisco Unified Communications Self Care Portal link.
- 4. This time you should receive an SSO login, which proves that SSO is enabled. There is no need to login at this time. First, you will disable SSO.
- 5. Navigate back to the Unified CM administration page at Firefox Home Page > Collaboration Server Links > Cisco Unified Communications Manager and click Cisco Unified Communications Manager.
- 6. Login with username administrator and password dCloud123!.
- 7. Navigate to System > SAML Single Sign-On.
- 8. Click **Disable SAML SSO** and then **Continue**.
- 9. Close the browser and then reopen it.
- 10. Navigate back to the Unified CM administration page at Collaboration Server Links > Cisco Unified Communications Manager.

- 11. If you still see the **Recovery URL to bypass Single Sign On (SSO)** link then SSO is still disabled. Keep refreshing your page until that link disappears.
- 12. Once the link disappears, click the **Cisco Unified Communications Manager** link and login with username **administrator** and password **dCloud123!**.
- 13. Navigate to System > SAML Single Sign-On.
- 14. Follow this link to run through the steps in this section again and re-enable SSO. You should then have a successful SSO test and continue with the rest of this lab.
- 12. Click Finish.

**NOTE:** Clicking **Finish** will complete enabling SSO on all the servers in this cluster. There will be a <u>short delay</u> while the applications are being updated.

13. You have now successfully completed the basic configuration tasks to enable SSO on UCM using ADFS2.0. Close the web browser so it clears all of the session cookies.

**NOTE**: It is VERY important to close and reopen Internet Explorer. You are asked to do this several times in this lab. Please be sure to perform this step, as it will clear the cookies from the browser and make it request new login information from the server.

14. Minimize the Remote desktop Connection.

Verify operation on Unified CM SSO functionality

You will now test SSO with an established Username and Password using Workstation 1.

- 1. RDP to Workstation 1 (198.18.133.36) and login with dcloud\aperez / C1sco12345, open Internet Explorer and navigate to Collaboration Server Links > Cisco Unified Communications Manager
- You will notice there is new option under Installed Applications called Recovery URL to bypass Single Sign-on (SSO). If the link is not there, refresh your page until the link appears.
- 3. Click on this link to open the SSO recovery page.

The recovery option provides a backdoor into Unified CM, which allows you to login locally to Unified CM in the event of an outage at the Identity Provider so you can still administer the box if the SSO provider is down.

NOTE: If you get a 404 error this means the Tomcat service is still restarting. Refresh your browser until you get a login screen.

Figure 17. SSO Recovery Link

| cisco                                                                                                    |  |
|----------------------------------------------------------------------------------------------------|--|
| Installed Applications                                                                                                    |  |
| <ul> <li>Cisco Unified Communications Manager <ul> <li>Recovery URL to bypass Single Sign On (SSO)</li> </ul> </li> <li>Cisco Unified Communications Self Care Portal</li> <li>Cisco Prime License Manager</li> <li>Cisco Unified Reporting</li> <li>Cisco Unified Serviceability</li> </ul> |  |

## Figure 18. SSO Recovery Login Page

| <del>(</del> )                        | 🗱 https://cucm1.dcloud.cisco.com/ccmadmin/showRecovery.dc 🔎 = 🚔 🖒                                                                                                    | 🐝 Cisco Unified CM Console  | ×              |                             |  |
|---------------------------------------|----------------------------------------------------------------------------------------------------|-----------------------------|----------------|-----------------------------|--|
| cisco                                 | Cisco Single Sign On Recovery Administrati<br>For Cisco Unified Communications Solutions                                                                                                    | ion                         |                |                             |  |
| Cisc<br>This pa<br>running<br>This pa | o Single Sign On Recovery Administ<br>ge will validate credentials locally, allowing access only to appl<br>g on this server, and will not leverage SAML SSO authentication.<br>ge can be disabled through the CLI. | ration<br>ications that are | Usern<br>Passw | iame<br>vord<br>Login Reset |  |
| Copyright ©                           | 1999 - 2015 Cisco Systems, Inc.                                                                                                    |                             |                |                             |  |

- 4. Click the back button [C] to go back to the main Unified Communications Manager Administration landing page again.
- 5. Click on the **Cisco Unified Communications Manager** link and notice that you are now presented with an authentication prompt and not the usual Admin login page.

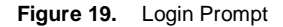

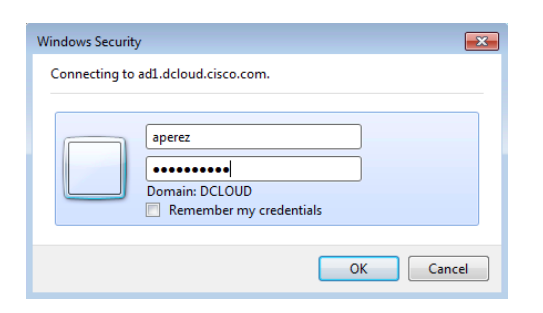

6. Login as **aperez** with password **C1sco12345** and click **OK** to continue. If your credentials are correct, you will be logged into the Administration page.

Before enabling SSO, the Unified CM admin page prompted you with a HTML form for username and password. After enabling SSO, Unified CM does not handle the Authentication part; this means that the IdP is prompting you with a basic username and password pop-up.

## Congratulations! You just SSO enabled your first collaboration product!

## Setting up ADFS2 for Unified CM IM&P

Earlier in the lab, you downloaded the Trust Metadata File set. The .zip file contains the metadata for both Cisco Unified Communications Manager Voice & Video and Cisco Unified Communications Manager IM & Presence. Now you will use this file to set up the IM and Presence for the Active Directory server.

- 1. Go back to the RDP connection to the AD1 server and open the window to the Active Directory Federation Services 2.0 Management Console you opened earlier.
- 2. Click Add Relying Party Trust... at the top right of the window.

#### Figure 20. Add Relying Party Trust

| 🅦 AD FS 2.0                     |                      |         |                        |                                 | _ 🗆 🗵            |
|---------------------------------|----------------------|---------|------------------------|---------------------------------|------------------|
| 🙀 File Action View Window Help  |                      |         |                        |                                 | _ <del>8</del> × |
| 🗢 🔿 🖄 📅  🖬                      |                      |         |                        |                                 |                  |
| AD FS 2.0                       | Relying Party Trusts |         |                        | Actions                         |                  |
| Service     Trust Pelationships | Display Name         | Enabled | Identifier             | Relying Party Trusts            | -                |
| Claims Provider Trusts          | cucm1                | Yes     | cucm1.dcloud.cisco.com | Add Relying Party Trust         |                  |
| Relying Party Trusts            |                      |         |                        | View                            | •                |
|                                 |                      |         |                        | New Window from Here            |                  |
|                                 |                      |         |                        | Q Refresh                       |                  |
|                                 |                      |         |                        | 🕐 Help                          |                  |
|                                 |                      |         |                        | cucm1                           | -                |
|                                 |                      |         |                        | Update from Federation Metadata |                  |
|                                 |                      |         |                        | Edit Claim Rules                |                  |
|                                 |                      |         |                        | Disable                         |                  |
|                                 |                      |         |                        | Properties                      |                  |
|                                 |                      |         |                        | 🗙 Delete                        |                  |
|                                 |                      |         |                        | Help                            |                  |
|                                 |                      |         |                        |                                 |                  |
|                                 |                      |         |                        |                                 |                  |
|                                 |                      |         |                        |                                 |                  |
|                                 |                      |         |                        |                                 |                  |
|                                 |                      |         |                        |                                 |                  |
|                                 | 1                    |         |                        |                                 |                  |
| 1                               | 1                    |         |                        | 1                               |                  |

- 3. This opens a setup wizard. Click Start to continue.
- 4. Click the radio button next to **Import data about the relying party from a file**.

5. Click **Browse** and choose the **SPMetadata\_cup1.dcloud.cisco.com.xml** metadata XML file in the **Desktop\SPMetadata** folder you saved and click **Next**.

Figure 21. Choosing the XML File

| 💱 Add Relying Party Trust ¥                                                                                           | Vizard                                                                              | X |
|----------------------------------------------------------------------------------------------------|-------------------------------------------------------------------------------------|---|
| Select Data Source                                                                                                    |                                                                                     |   |
| Select Data Source Steps  Velcome  Select Data Source  Choose Issuance Authorization Rules  Ready to Add Trust Finish | Select an option that this wizard will use to obtain data about this relying party: | - |
|                                                                                                    | < Previous Next > Cancel Help                                                       |   |

- 6. Enter cup1 as the display name and click Next.
- 7. Click the radio button next to Permit all user to access this relying party and click Next.
- 8. Click Next at the next screen.
- 9. Click **OK** at the following error message.

#### Figure 22. Error Message

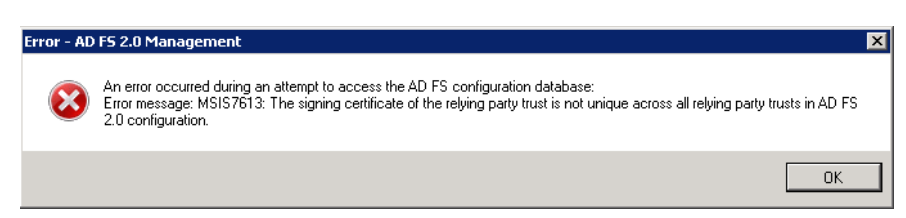

10. You will need to Cancel the Add Relying Party Trust Wizard and close AD FS2.0 Management console.

To solve the above error you will have to deploy Microsoft Rollup Update 3 package. The file has been downloaded for you. It will be on the ad1.dcloud.cisco.com server.

**NOTE:** Due to multi-SAN (Subject Alternate Name) Certificates used in the UCM cluster, AD FS2.0 needs to be patched with Rollup Update 3 package.

If it were not already done, you would download this package from Microsoft at http://support.microsoft.com/kb/2790338

| of Update Rollup 3 for Active Directory<br>ervices (AD FS) 2.0                                                                                                    | Read and a<br>BY SERIE<br>OF USE<br>AGREEM<br>VOL AS<br>AGREEM<br>VOL AS<br>AGR | COUPL the following agreement to<br>KLING THROUGH THIS AGREEMENT<br>AND PRIVACY STATEMENT AND T<br>DY,<br>DY,<br>DY,<br>DY,<br>DY,<br>DY,<br>DY,<br>DY,                                                                                                    | Agreement for Micro<br>Agreement for Micro<br>Int No catality factor vol accor<br>the Pouldis Provided on this wester<br>band and understand all of the prior<br>services agreement with indexcorr or<br>to you durat accord this agreement                                                                                                    | osoft Services<br>T allo adapt to a solate the adaptation the wester the<br>all of which are propresented bitto and form mart of these<br>before of the adaptation to the before of a connect temperature<br>and the time adaptation to the before of a connect temperature<br>and the time adaptation to the before of a connect temperature<br>and the time adaptation to the before of a connect temperature<br>and the time adaptation to the time development adaptation to<br>the time adaptation to the time adaptation to the time adaptation to<br>the time adaptation to the time adaptation to the time adaptation to<br>the time adaptation to the time adaptation to the time adaptation to<br>the time adaptation to the time adaptation to thet | •                                                                                                    |                                                                                                    |
|----------------------------------------------------------------------------------------------------|----------------------------------------------------------------------------------------------------|----------------------------------------------------------------------------------------------------|----------------------------------------------------------------------------------------------------|----------------------------------------------------------------------------------------------------|----------------------------------------------------------------------------------------------------|----------------------------------------------------------------------------------------------------|
| of Update Rollup 3 for Active Directory<br>ervices (AD FS) 2.0                                                                                                    | BY SCRO<br>Of USJ A<br>ACREEM<br>VOU ALS<br>THIS AG<br>ACREEM<br>WIR ST<br>This Agreem<br>Cosen It                                                                                                    | LLING THROUGH THIS AGREEMEN<br>AND PROVICY STATEMENT AND T<br>EVIT.<br>O REPRESENT THAT YOU HAVE R<br>REEMENT AND YOUR CURRENT SI<br>ELEMENT WITH MICROSOFT CONTROL<br>I.                                                                                                    | Agreement for Micro<br>MT AND CUCRING 1 ACCEPT. YOU ACCEPT<br>HE POLICES PROVIDED ON THIS WEE SITE.<br>NAD AND UNDERSTAND ALL OF THE PROV<br>ERVICES AGREEMENT WITH MICROSOFT OF<br>LIS YOU MUST ACCEPT THIS AGREEMENT WI                                                                                                    | OSOFT Services<br>T and address to be sound by the addressment, the web stre term<br>all of which are decorporated byto and form hart of the<br>second of these addressment, by the event of a contract respress<br>ways the terms and concentration of voices construct services                                                                                                    | •                                                                                                    |                                                                                                    |
|                                                                                                    | entity the                                                                                                    | eenent for Microsoft Services (the<br>ficrosoft affiliate located in your o<br>at you or we own, which owns you                                                                                                    | e "agreement")is entered into by and betwee<br>country or region, unless we designate other<br>u or us, or which is under common ownersh<br>Terms and Cond                                                                                                    | EFOR YOU CAN PURCHASE OR USE MICROSOFT SERVICES FROM THE<br>even the entity outpring the services ("yeer" or "constances") and in<br>provide the Section Section ("we "yeer" or "yeer" or "constances") and<br>in your or use. "Ownership" means more than 50% ownership.<br>Ittlians                                                                                                    | e<br>al                                                                                                    |                                                                                                    |
| nacionis annos applies to.                                                                                                    | 1. SERVE                                                                                                    | CES                                                                                                    |                                                                                                    |                                                                                                    | ~                                                                                                    |                                                                                                    |
| ible 🕘 🚽                                                                                                    |                                                                                                    |                                                                                                    | 1 Do Not Accept                                                                                                    | LAccept                                                                                                    |                                                                                                    |                                                                                                    |
| nded to correct a specific problem.<br>is only to systems that are experiencing the specific problem.<br>is only to systems that are experiencing the specific problem.<br>is correct hortfix cause damage to your system. do not install it.<br>cluded in subsequent service packs that are safer to install through Microsoft U<br>is hotfixes for the following platform and language.<br>lish (United States)<br>for all platforms and languages (3) | pdate.                                                                                                    | Show                                                                                                    | v additional information 🕨                                                                                                    |                                                                                                    |                                                                                                    |                                                                                                    |
| Product                                                                                                    | Language                                                                                                    | Platform                                                                                                    | Fix name                                                                                                    |                                                                                                    |                                                                                                    |                                                                                                    |
| Windows 7/Windows Server2008 R2 SP1                                                                                                    | All (Global)                                                                                                    | x64                                                                                                    | Fix421449                                                                                                    |                                                                                                    |                                                                                                    |                                                                                                    |
| by e-mail.<br>(if it will be e-mailed to you. Microsoft may contact you if the hotfix is recalled.<br>(2) E-mail:<br>Confirm e-mail:<br>Request hotfix                                                                                                    | - In Canaday                                                                                                    |                                                                                                    |                                                                                                    |                                                                                                    |                                                                                                    |                                                                                                    |
|                                                                                                    | vided to correct a specific problem.         x only to systems that are experiencing the specific problem.         xorrect hotfix cause damage to your system.         uer whether the hotfix is the correct one for your system, do not install it.         subsequent service packs that are safer to install through Microsoft U         rs hotfixes for the following platform and language.         lish (United States)         for all platforms and languages (3)         Product         Windows 7/Windows Serve2008 R2 SP1         Windows Vista         by e-mail.         offix will be e-mailed to you, Microsoft may contact you if the hotfix is recalled.         20       E-mail:                                                                                                    | vided to correct a specific problem.         x only to systems that are experiencing the specific problem.         scorrect hoffic can cause damage to your system.         ure whether the hoffic is the correct no for your system, do not install it.         studied in subsequent service packs that are safer to install through Microsoft Update.         rs hotfixes for the following platform and language.         lish (United States)         (or all platforms and languages [3)         Product       Language         Windows 7/Windows Server/2008 R2 SP1       All (Global)         Windows Vista       All (Global)         bifs will be e-mailed to you. Microsoft may contact you if the hotfix is recalled.         (2)       E-mail: | vided to correct a specific problem.         x only to systems that are experiencing the specific problem.         scorrect hotfix cause damage to your system.         ure whether the hotfix is the correct one for your system, do not install it.         studed in subsequent service packs that are safer to install through Microsoft Update.         vis hotfixes for the following platform and language.         lish (United States)         for all platforms and languages [3]         Product       Language         Windows 7/Windows Server2008 R2 SP1       All (Globai)         windows Vista       All (Globai)         visid       All         bermail.       optimized to you. Microsoft may contact you if the hotfix is recalled.         2       E-mail: | vided to correct a specific problem.         x only to systems that are experiencing the specific problem.         scorrect hoffic can cause damage to your system.         ure whether the hold is the correct nee for your system, do not install it.         studed in subsequent service packs that are safer to install through Microsoft Update.         rs hotfixes for the following platform and language.         lish (United States)         (or all platforms and language [3]         Product       Language         Windows 7/Windows Server/2008 R2 SP1       All (Global)       x64         Windows Vista       All (Global)       x64       Fix421449         Windows Vista       All (Global)       x64       Fix421450         by e-mail.                                                                                                    | vided to correct a specific problem.         x only to systems that are experiencing the specific problem.         scorrect hoffx can cause damage to your system.         ure whether the hoffx is the correct no for your system, do not install it.         studed in subsequent service packs that are safer to install through Microsoft Update.         rs hotfraces for the following platform and language.         lish (United States)         for all platforms and language [3]         Product       Language         Windows 7/Windows Server2008 R2 SP1       All (Global)         x64       Fix421449         Windows Vista       All (Global)       x64         by e-mail.       offse will be e-mailed to you. Microsoft may contact you if the hotfix is recalled. | vided to correct a specific problem.         x only to systems that are experiencing the specific problem.         scorrect hoffix can cause damage to your system.         ure whether the hoffix is the correct no for your system, do not install it.         studed in subsequent service packs that are safer to install through Microsoft Update.         rs hotfaxes for the following platform and language.         Isite United States)         for all platforms and language [3]         Product       Language         Windows 7/Windows Server/2008 R2 SP1       All (Global)       x64         Windows 7/Windows Server/2008 R2 SP1       All (Global)       x64         Vindows Visita       All (Global)       x64       Fix421449         Windows Visita       All (Slobal)       x64       Fix421450         by e-mail.       Stis will be e-mailed to you. Microsoft may contact you if the hotfix is recalled.       Stis will be e-mailed to you. Microsoft may contact you if the hotfix is recalled. |

- 11. In this step, you will need to install the Microsoft Rollup Update 3 for AD FS2.0 and reboot the ad1.dclouc.cisco.com server. On the Active Directory server, execute the file **Windows6.1-KB2790338-v2-x64.msu** file on the AD1 **Desktop**.
- 12. Click Yes to install Hotfix KB2790338.
- 13. Click **Restart Now** on the ad1.dcloud.cisco.com server, <u>DO NOT</u> shutdown the server or you will not be able to get back to it. The server Restart will take 1 or 2 minutes.
- 14. After a few minutes, create another RDP connection to AD1 (198.18.133.1) and login with administrator / C1sco12345.

15. You need to execute a PowerShell® Script, from the Taskbar click the PowerShell icon [

- 16. At the PowerShell prompt type: set-executionpolicy unrestricted.
- 17. Accept the execution by typing Y.

#### Figure 23. PowerShell Prompt

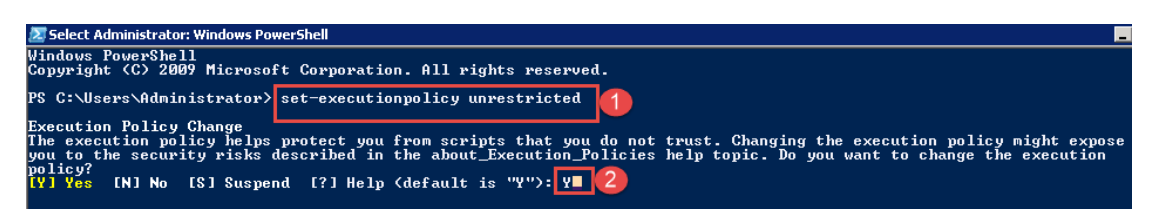

18. At the PowerShell prompt type the three command lines below. You can copy all at one time and paste them in together.

cd "\$env:programfiles\active directory federation services 2.0\sql"

Add-PSSnapin microsoft.adfs.powershell

.\PostReleaseSchemaChanges.ps1

Figure 24. PowerShell Commands

| Administrator: Windows PowerShell<br>Windows PowerShell<br>Copyright (C) 2009 Microsoft Corporation. All rights reserved.<br>PS C:\Users\Administrator> cd "\$env:programfiles\active directory federation services 2.0\sql"<br>PS C:\Program Files\active directory federation services 2.0\sql> Add-PSSnapin microsoft.adfs.powershell<br>PS C:\Program Files\active directory federation services 2.0\sql> .\PostReleaseSchemaChanges.ps1_<br>PS C:\Program Files\active directory federation services 2.0\sql> .\PostReleaseSchemaChanges.ps1_ |  |
|----------------------------------------------------------------------------------------------------|--|
| 19. You should see the following output:                                                                                                    |  |
| Figure 25. PowerShell Output                                                                                                    |  |
| Executing<br>PRINT 'Signing object:[ArtifactStore].[Artifacts]'<br>ADD SIGNATURE TO [ArtifactStore].[Artifacts] BY CERTIFICATE [MS_SchemaSigningCertificate4<br>EB674FA5] WITH SIGNATURE = 0x001DC6BDADFA1CFA7546035A03B140D03B1B008B47FF7B4DC01D78E3982AA<br>DDAD2C97C68FE0B93E9C9B875E460A09C534A31A7688EEBDCE54BAD3C5A1BF96CE22F270CA5602A097A0BBFABE<br>781A3F55AB6E2C484C8936CA1A6AA1A1E89FB6D2FE42F<br>read line:                                                                                                    |  |
| 16 2147483647<br>WARNING: Waiting for service 'AD FS 2.0 Windows Service (adfssrv)' to finish starting                                                                                                    |  |

PS C:\Program Files\active directory federation services 2.0\sql $\rangle$ 

- 20. After applying this script the AD FS 2.0 service will be restarted so please be patient before opening AD FS 2.0 Management console again. You can now close PowerShell.
- 21. Open the Active Directory Federation Services 2.0 Management Console again by using the icon in the taskbar
- 22. Click Add Relying Party Trust...

Figure 26. Add Relying Party Trust

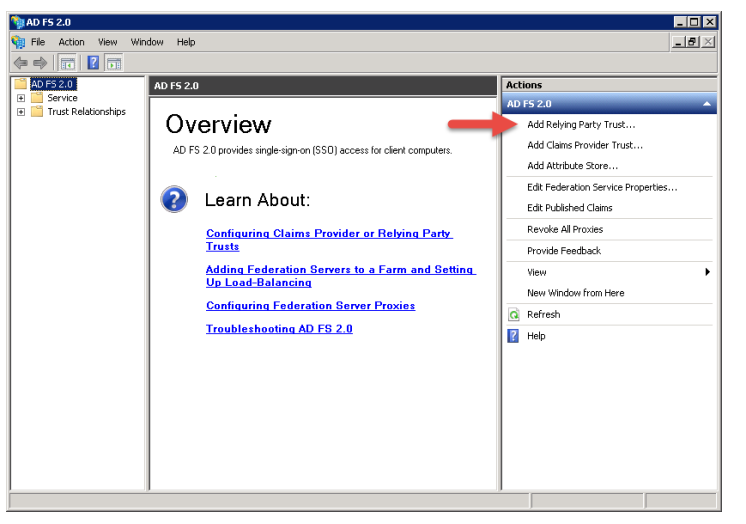

23. This opens a setup wizard. Click Start to continue.

- 24. Click the radio button next to Import data about the relying party from a file.
- 25. Click **Browse** and choose the **SPMetadata\_cup1.dcloud.cisco.com.xml** metadata XML file in the **Desktop\SPMetadata** folder you saved and click **Next**.

#### Figure 27. Choosing the XML File

| 📬 Add Relying Party Trust                                                                                                    | Wizard                                                                                                    |
|----------------------------------------------------------------------------------------------------|----------------------------------------------------------------------------------------------------|
| Select Data Source                                                                                                    |                                                                                                    |
| Steps<br>Velcome<br>Select Data Source<br>Select Data Source<br>Choose Issuance<br>Authorization Rules<br>Ready to Add Trust<br>Finish | <ul> <li>Select an option that this wizard will use to obtain data about this relying party.</li> <li>Import data about the relying party published online or on a local network.</li> <li>Use this option to import the necessary data and certificates from a relying party organization that publishes is federation metadata online or on a local network.</li> <li>Federation metadata address (host name or URL):</li> <li>Example: fs.contoso.com or https://www.contoso.com/app</li> <li>Import data about the relying party from a file</li> <li>Use to option to import the necessary data and certificates from a relying party organization that has exported is federation metadata to a file. Ensure that this file is from a trusted source. This wizard will not validate the source of the file.</li> <li>Federation metadata file location:</li> <li>Center data about the relying party manually</li> <li>Use this option to manually input the necessary data about this relying party organization.</li> </ul> |
|                                                                                                    | < Previous Next > Cancel Help                                                                                                    |

- 26. Enter cup1 as the display name and click Next.
- 27. Click the radio button next to Permit all user to access this relying party and click Next.
- 28. Click Next at the next screen.
- 29. Click Close to finish the wizard.
- 30. Click Add Rule.
- 31. Keep Send LDAP Attributes as Claims selected and click Next.
- Figure 28. LDAP Attributes Menu

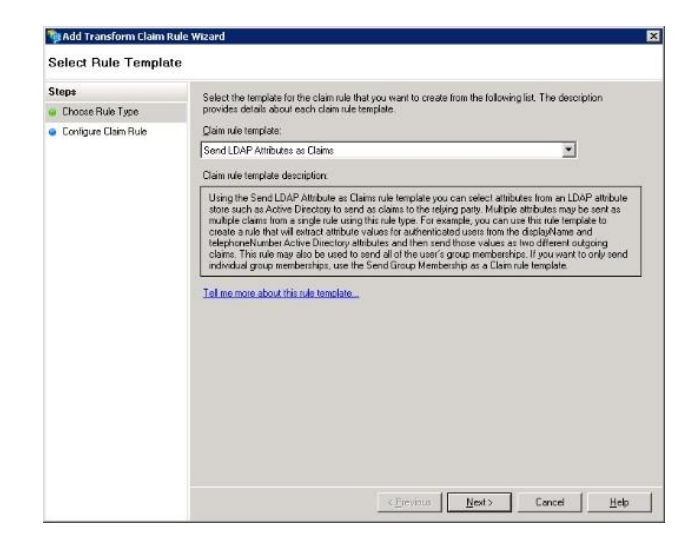

## NOTE: The UID must be in lower case and will NOT be in the drop down menu.

## 32. Configure the following parameters:

## Table 5. LDAP Parameters

| Setting             | Input            |
|---------------------|------------------|
| Claim rule name     | NameID           |
| Attribute Store     | Active Directory |
| LDAP Attribute      | SAM-Account-Name |
| Outgoing Claim Type | uid              |

## 33. Click Finish to continue.

#### Figure 29. Claim Rule

| Configure Bule       |                                                     |                                    |             |                                                             |   |  |
|----------------------|-----------------------------------------------------|------------------------------------|-------------|-------------------------------------------------------------|---|--|
| soningure male       |                                                     |                                    |             |                                                             |   |  |
| Step:                | Your                                                | an configure this rule to send the | values of I | D&P attributes as claims. Select an attribute shore from    |   |  |
| Choose Rule Type     | which                                               | to extract LDAP attributes. Spec   | ity how the | attributes will map to the outgoing claim types that will b | e |  |
| Configure Claim Rule | issued                                              | I from the rule.                   |             |                                                             |   |  |
|                      | Qaim rule name:                                     |                                    |             |                                                             |   |  |
|                      | NamelD                                              |                                    |             |                                                             |   |  |
|                      | Rule template: Send LDAP Attributes as Claims       |                                    |             |                                                             |   |  |
|                      | Attribute and and                                   |                                    |             |                                                             |   |  |
|                      | Amoure giore:                                       |                                    |             |                                                             |   |  |
|                      | Active Directory                                    |                                    |             |                                                             |   |  |
|                      | Mapping of LDAP attributes to outgoing claim types: |                                    |             |                                                             |   |  |
|                      |                                                     | LDAP Attribute                     | 4           | Outgoing Claim Type                                         |   |  |
|                      |                                                     | SAM-Account-Name                   | *           | ud _                                                        | - |  |
|                      | *                                                   |                                    | *           |                                                             | - |  |
|                      |                                                     |                                    |             |                                                             | 1 |  |
|                      |                                                     |                                    |             |                                                             | 8 |  |
|                      |                                                     |                                    |             |                                                             | 8 |  |
|                      |                                                     |                                    |             |                                                             | 8 |  |
|                      |                                                     |                                    |             |                                                             | - |  |
|                      |                                                     |                                    |             |                                                             |   |  |
|                      |                                                     |                                    |             |                                                             |   |  |
|                      |                                                     |                                    |             |                                                             |   |  |
|                      |                                                     |                                    |             |                                                             |   |  |
|                      |                                                     |                                    |             |                                                             |   |  |
|                      |                                                     |                                    |             |                                                             |   |  |

34. Click Add Rule again to add another rule.

35. Choose Send Claims Using a Custom Rule and click Next.

Figure 30. LDAP Attributes Menu

|                      | Select the template for the claim rule that you want to create from the following list. The description                                                                                                    |  |  |  |  |  |
|----------------------|----------------------------------------------------------------------------------------------------|--|--|--|--|--|
| Choose Rule Type     | provides details about each claim rule template                                                                                                    |  |  |  |  |  |
| Contigure Claim Rule | Qaim rule template:                                                                                                    |  |  |  |  |  |
|                      | Send Claims Using a Custom Rule                                                                                                    |  |  |  |  |  |
|                      | Claim rule template description                                                                                                    |  |  |  |  |  |
|                      | Using a curtom rule, you can create rules that can't be created with a rule template. Curtom rules are<br>written in the AD FS 20 cliaits include larguage. Capabilities that tragitie outrom rules include:<br>• Sending cliains from a SOL attribute store<br>• Sending cliains from an LDAP attribute store<br>• Sending cliains (this rule) attribute incline are present<br>• Sending claims (this rule) and include store<br>• Sending claims with complex charges to an incoming claim capacity of<br>• Sending claims with complex charges to an incoming claim value<br>• Sending claims (this rule) charges to an incoming claim value<br>• Creating claims for use only in later rules<br>• Creating claims for use only in later rules |  |  |  |  |  |
|                      |                                                                                                    |  |  |  |  |  |
|                      |                                                                                                    |  |  |  |  |  |

#### 36. Create a custom rule called custom. Copy the following text in the rule window and paste into the Custom rule field:

c:[Type == "http://schemas.microsoft.com/ws/2008/06/identity/claims/windowsaccountname"]

=> issue(Type = "http://schemas.xmlsoap.org/ws/2005/05/identity/claims/nameidentifier", Issuer = c.Issuer, OriginalIssuer = c.OriginalIssuer, Value = c.Value, ValueType = c.ValueType, Properties["http://schemas.xmlsoap.org/ws/2005/05/identity/claimproperties/format"] = "urn:oasis:names:tc:SAML:2.0:nameid-format:transient", Properties["http://schemas.xmlsoap.org/ws/2005/05/identity/claimproperties/namequalifier"] =

"http://adl.dcloud.cisco.com/adfs/com/adfs/services/trust",
Properties["http://schemas.xmlsoap.org/ws/2005/05/identity/claimproperties/spnamequalifier"] =
"cupl.dcloud.cisco.com");

#### 37. Click Finish to continue.

#### Figure 31. Custom Claim Rule

| dit Rule - custom 🗙                                                                                                    |
|----------------------------------------------------------------------------------------------------|
| You can configure a custom claim rule, such as a rule that requires multiple incoming claims or that extracts<br>claims from a SQL attribute store. To configure a custom rule, type one or more optional conditions and an<br>issuance statement using the AD FS 2.0 claim rule language. |
| Claim rule name:                                                                                                    |
| custom                                                                                                    |
| Rule template: Send Claims Using a Custom Rule                                                                                                    |
| Custom rule:                                                                                                    |
| name"]                                                                                                    |
| => issue (Type =                                                                                                    |
| "http://schemas.xmlsoap.org/ws/2005/05/identity/claims/nameidentifier",                                                                                                    |
| Issuer = c.Issuer, OriginalIssuer = c.OriginalIssuer, Value = c.Value,                                                                                                    |
| ValueType = c.ValueType, Properties                                                                                                    |
| "] = "urn:oasis:names:tc:SAML:2.0:nameid-format:transient", Properties                                                                                                    |
| ["http://schemas.xmlsoap.org/ws/2005/05/identity/claimproperties/namequ                                                                                                    |
| alifier"] = "http://adl.dcloud.cisco.com/adfs/com/adfs/services/trust",                                                                                                    |
| Properties                                                                                                    |
| <pre>gualifier"] = "cup1.dcloud.cisco.com");</pre>                                                                                                    |
|                                                                                                    |
| · · · · · · · · ·                                                                                                    |
| More about the claim rule language                                                                                                    |
|                                                                                                    |
|                                                                                                    |
|                                                                                                    |
|                                                                                                    |
|                                                                                                    |
|                                                                                                    |
|                                                                                                    |
| OK Cancel Help                                                                                                    |

38. You should now have two rules defined on ADFS. Click Apply and OK to close the rules window.

## Figure 32. Rules Window

| Orde<br>1<br>2 | Rule Name<br>NamelD<br>custom | issued Claims<br>uid<br>(See claim rule) |     |
|----------------|-------------------------------|------------------------------------------|-----|
|                |                               |                                          |     |
|                |                               |                                          | •   |
|                |                               |                                          | -4- |
|                |                               |                                          |     |
|                |                               |                                          |     |

You have now successfully added Cisco Unified Communications Manager IM&P as a trusted relying party to AD FS2.0.

## Setup Cisco Unified Communications Manager IM&P SSO

You need to provide Cisco Unified Communications Manager IM&P with information about our IdP. This information is exchanged using XML metadata.

- 1. You already downloaded the IdP Metadata Trust file on previous steps so you can use the same Metadata file on other Relaying Parties. This file was saved into the user Downloads folder.
- Back on Workstation 1 open Internet Explorer and on the Unified CM Administration page navigate to the System > SAML Single Sign-On.
- 3. Click on Run SSO Test... for the bottom entry.

## Figure 33. Run SSO Test

| 🗙 Disable SAML SSO 🧯                                         | Export All Met                       | adata 👩 Update                    | e IdP Metadata File 🧹 Fix All Dis                       | abled Servers                |                                                         |                                                            |                                       |
|--------------------------------------------------------------|--------------------------------------|-----------------------------------|---------------------------------------------------------|------------------------------|---------------------------------------------------------|------------------------------------------------------------|---------------------------------------|
|                                                              |                                      |                                   |                                                         |                              |                                                         |                                                            |                                       |
| Status                                                       |                                      |                                   |                                                         |                              |                                                         |                                                            |                                       |
| SAMI SSO enabled                                             |                                      |                                   |                                                         |                              |                                                         |                                                            |                                       |
| J SAME 330 enabled                                           |                                      |                                   |                                                         |                              |                                                         |                                                            |                                       |
|                                                              |                                      |                                   |                                                         |                              |                                                         |                                                            |                                       |
|                                                              |                                      |                                   |                                                         |                              |                                                         |                                                            |                                       |
| SAML Single Sign-On                                          | (1 - 2 of 2                          | )                                 |                                                         |                              |                                                         | Row                                                        | s per Page 50 💌                       |
| SAML Single Sign-On<br>Server Name                           | (1 - 2 of 2<br>SSO<br>Status         | )<br>Re-Import<br>Metadata        | Last Metadata Import                                    | Export<br>Metadata           | Last Metadata Export                                    | Row.<br>SSO Te                                             | s per Page 50 💌                       |
| SAML Single Sign-On<br>Server Name<br>cucm1.dcloud.cisco.com | (1 - 2 of 2<br>SSO<br>Status<br>SAML | )<br>Re-Import<br>Metadata<br>N/A | Last Metadata Import<br>May 21, 2015 11:33:12<br>AM CDT | Export<br>Metadata<br>💑 File | Last Metadata Export<br>May 21, 2015 11:04:55<br>AM CDT | Row<br>SSO Te:<br>Passed - May 21, 2015<br>11:34:33 AM CDT | s per Page 50 💌<br>st<br>Run SSO Test |

4. Click on the user aperez and click on Run SSO Test... again.

#### Figure 34. Run SSO Test

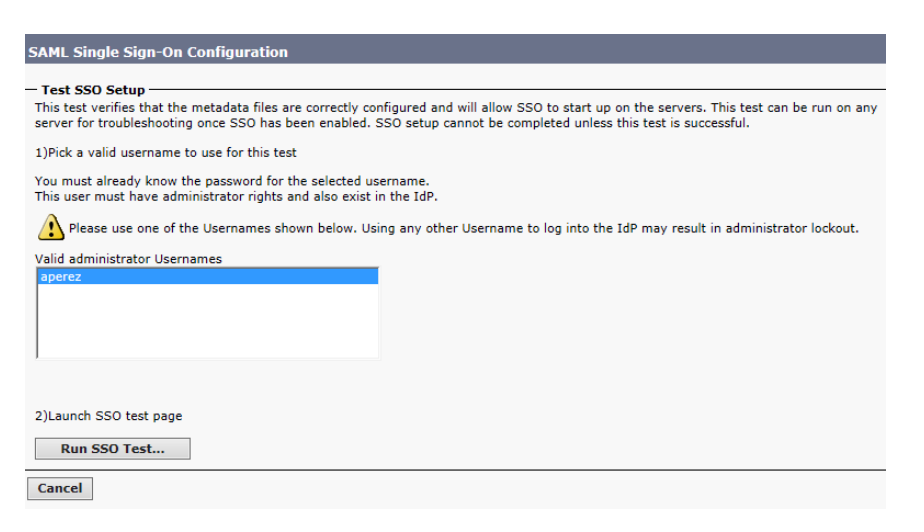

- 5. Click on Continue to this website (not recommended).
- 6. If you see the output message, SSO Test Succeeded! you can click Close.

#### Figure 35. SSO Test Succeeded

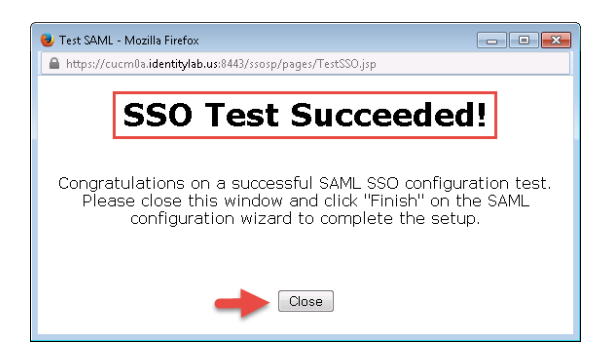

7. Click Close.

You have now successfully completed the basic configuration tasks to enable SSO on Unified CM IM&P using ADFS2.0.

#### Setup Unity Connection SSO

Due to interest of time, the LDAP Synchronization has already been created for you. The process is documented in Appendix A for your reference.

LDAP Synchronization is Mandatory in order to enable SSO.

- 1. Open the RDP connection to AD1 again, open Internet Explorer and navigate to **Collaboration Server Links > Cisco Unity Connection**.
- 2. Click on the Cisco Unity Connection link.

- 3. Login with username administrator and password dCloud123!.
- 4. Scroll down to Systems Settings and click SAML Single Sign On.

Figure 36. SAML Single Sign-On

| 🗆 System Settings                |
|----------------------------------|
| General Configuration            |
| Cluster                          |
|                                  |
| Roles                            |
|                                  |
| Licenses                         |
| Schedules                        |
| Holiday Schedules                |
| Global Nicknames                 |
| Subject Line Formats             |
|                                  |
| Enterprise Parameters            |
| Service Parameters               |
| Plugins                          |
| Fax Server                       |
| ±LDAP                            |
| ····SAML Single Sign on          |
| Cross-Origin Resource Sharing (C |
| ■ SMTP Configuration             |
| ⊞…Advanced                       |
|                                  |

- 5. Click on Export All Metadata.
- 6. Click the Save button at the bottom of the page to save the zip file to the Desktop, minimize Internet Explorer, then right click on the file SPMetadata(1) zip file and choose Extract All. Remember there is already a zip file on the desktop with the same name. Make sure to extract the one with the (1) at the end.
- After successful extraction, you will now also have a SPMetadata\_cuc1cdcloud.cisco.com.xml file in the SPMetadata(1) folder.
- 8. Go back to the AD FS 2.0 Management console and click Relying Party Trusts > Add Relying Party Trust.

#### Figure 37. Add Relying Trust

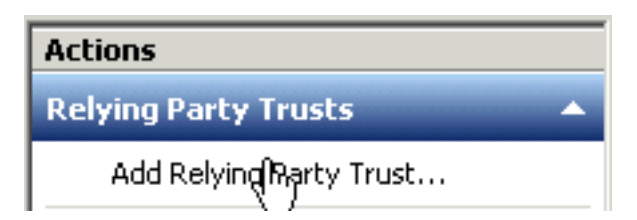

- 9. Click Start to begin the setup wizard.
- 10. Click the Import data about the relying party from a file radio button and click Browse.
- 11. Choose the SPMetadata\_cuc1.dcloud.cisco.com.xml metadata XML file in the Desktop\SPMetadata(1) folder you saved and click Next.

#### Figure 38. XML Metadata File

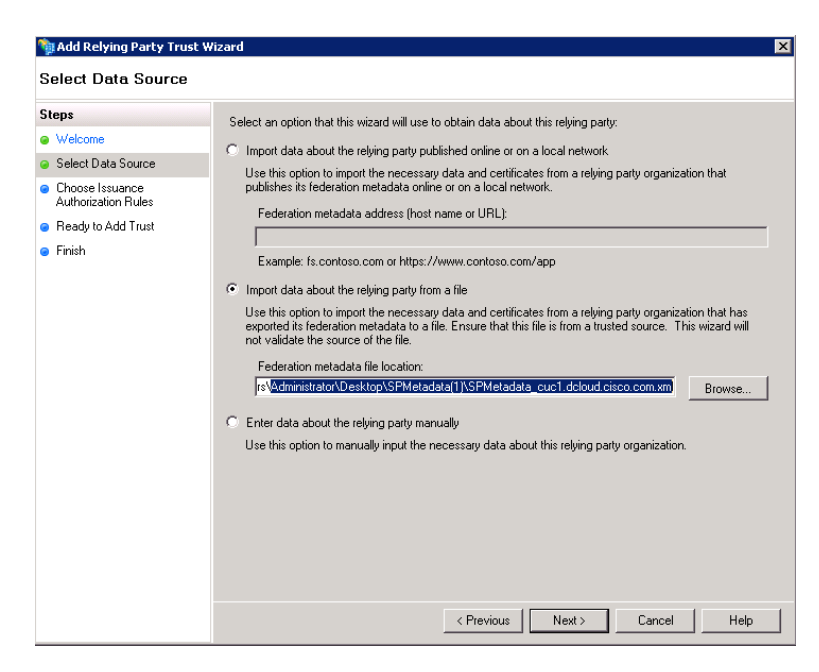

- 12. Enter cuc1 as the display name and click Next.
- 13. Keep the radio button next to Permit all user to access this relying party selected and click Next.
- 14. Click Next to continue.
- 15. Click Close.
- 16. Click Add Rule.
- 17. Keep Send LDAP Attributes as Claims select in the drop down menu and click Next.
- 18. Configure the following parameters and click **Finish**.

#### Table 6. LDAP Parameters

| Setting             | Input            |
|---------------------|------------------|
| Claim Rule Name     | NamelD           |
| Attribute Store     | Active Directory |
| LDAP Attribute      | SAM-Account-Name |
| Outgoing Claim Type | uid              |

19. Click Add Rule again to add another rule.

20. From the drop down menu choose Send Claims Using a Custom Rule and click Next.

21. Created a custom rule called **custom**. Copy and paste the followed text in the rule window:

```
c:[Type == "http://schemas.microsoft.com/ws/2008/06/identity/claims/windowsaccountname"]
 => issue(Type = "http://schemas.xmlsoap.org/ws/2005/05/identity/claims/nameidentifier",
Issuer = c.Issuer, OriginalIssuer = c.OriginalIssuer, Value = c.Value, ValueType =
 c.ValueType,
Properties["http://schemas.xmlsoap.org/ws/2005/05/identity/claimproperties/format"] =
 "urn:oasis:names:tc:SAML:2.0:nameid-format:transient",
Properties["http://schemas.xmlsoap.org/ws/2005/05/identity/claimproperties/namequalifier"] =
 "http://adl.dcloud.cisco.com/adfs/com/adfs/services/trust",
Properties["http://schemas.xmlsoap.org/ws/2005/05/identity/claimproperties/spnamequalifier"] =
 "cucl.dcloud.cisco.com");
```

## 22. Click Finish to continue.

## Figure 39. Custom Rule

| t Rule - custom                                                                                                    | × |
|----------------------------------------------------------------------------------------------------|---|
| ou can configure a custom claim rule, such as a rule that requires multiple incoming claims or that extracts<br>aims from a SQL attribute store. To configure a custom rule, type one or more optional conditions and an<br>suance statement using the AD FS 2.0 claim rule language.                                                                                                    |   |
| laim rule name:                                                                                                    |   |
| ustom                                                                                                    |   |
| Nule template: Send Claims Using a Custom Bule                                                                                                    |   |
|                                                                                                    |   |
| astolin tele.                                                                                                    | - |
| ame j<br>=> issue(Type =                                                                                                    | - |
| <pre>http://schemas.xmlsoap.org/ws/2005/05/identity/claims/nameidentifier",<br/>ssuer = c.Issuer, OriginalIssuer = c.OriginalIssuer, Value = c.Value,<br/>'alueType = c.ValueType, Properties<br/>"http://schemas.xmlsoap.org/ws/2005/05/identity/claimproperties/format<br/>] = "urn:oasis:names:tc:SAML:2.O:nameid-format:transient", Properties<br/>"http://schemas.xmlsoap.org/ws/2005/05/identity/claimproperties/namequ<br/>lifier"] = "http://adi.dcloud.cisco.com/adfs/com/adfs/services/trust",<br/>Properties<br/>"http://schemas.xmlsoap.org/ws/2005/05/identity/claimproperties/spname<br/>pualifier"] = "cucl.dcloud.cisco.com");</pre> |   |
| fore about the claim rule language                                                                                                    |   |
|                                                                                                    |   |
|                                                                                                    |   |
|                                                                                                    |   |
|                                                                                                    |   |
|                                                                                                    |   |
|                                                                                                    |   |

- 23. You should now have two rules defined on ADFS. Click **Apply** and **OK** to close the rules window. You have now successfully added Unity Connection as a trusted relying party to ADFS.
- 24. Go back to the browser tab with the Unity Connection Administration page.
- 25. Click Enable SAML SSO.

Figure 40. Enable SAML SSO

| SAML Single Sign on         |                          |                     |                          |                 |                      | SAML Single Sign   |
|-----------------------------|--------------------------|---------------------|--------------------------|-----------------|----------------------|--------------------|
| SAML Single Sign on Ref     | resh Help                |                     |                          |                 |                      |                    |
| V Enable SAML SSO           | Update IdP Metadata File | Export All Metadata | Fix All Disabled Servers |                 |                      |                    |
| Status<br>SAML SSO disabled |                          |                     |                          |                 |                      |                    |
| SAML Single Sign-On         | (1 - 1 of 1)             |                     |                          |                 |                      | Rows per Page 50 V |
|                             | SSO Status               | Re-Import Metadata  | Last Metadata Import     | Export Metadata | Last Metadata Export | SSO Test           |
| Server Name                 |                          | N/A                 | Never                    | 💩 File          | Never                | Never              |
| cuc1.dcloud.cisco.com       | Disabled                 |                     |                          |                 |                      |                    |

26. Click **Continue**.

## Figure 41. Export All Metadata

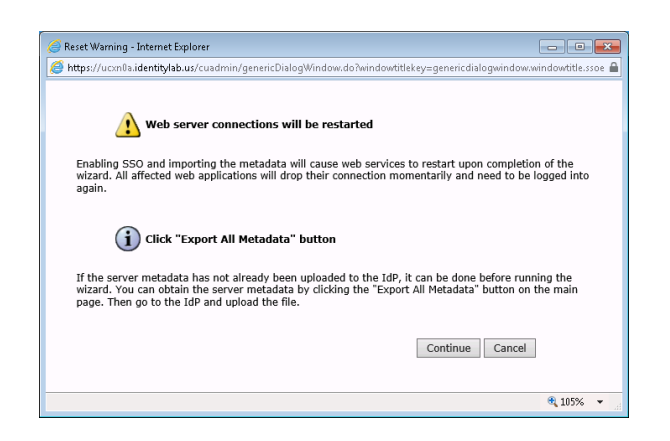

- 27. Click Next.
- 28. The IdP Metadata Trust file has already downloaded for you. It is on the Desktop.
- 29. Click Browse and navigate to the Desktop and choose the FederationMetadata.xml file.
- 30. Click Import IdP Metadata. See the figure below for more information:

Figure 42. Import IdP Metadata

| SAML Single Sign on Configuration                                                                           |
|----------------------------------------------------------------------------------------------------|
| SAML Single Sign on Configuration Refresh Help                                                              |
| Next                                                                                                    |
| r Status                                                                                                    |
| ✓ Import succeeded for all servers                                                                          |
| - Import the IdD Metadata Truct File                                                                        |
|                                                                                                    |
| This step uploads the file acquired from the IdP in the previous manual step to the Collaboration servers.  |
| 1)Select the IdP Metadata Trust<br>File                                                                     |
| Browse No file selected.                                                                                    |
| 2)Import this file to the Collaboration servers                                                             |
| This action must be successful for at least the Publisher before moving on to the next task in this wizard. |
| Import IdP Metadata VImport succeeded for all servers                                                       |
| Next Cancel                                                                                                 |

- 31. Click Next.
- 32. Click Next again since you already downloaded the trust file in the previous step.
- 33. Click aperez and click Run SSO Test. As you did before, click Continue to this website..

#### Figure 43. Run Test

| - Tast SSO Satur                                                                                                    |
|----------------------------------------------------------------------------------------------------|
| Test 550 Setup                                                                                                    |
| This test verifies that the metadata files are correctly configured and will allow SSO to start up on the servers. This test can<br>be run on any server for troubleshooting once SSO has been enabled. SSO setup cannot be completed unless this test is<br>successful. |
| 1)Pick a valid username to use for this test                                                                                                    |
| You must already know the password for the selected username.<br>This user must have administrator rights and also exist in the IdP.                                                                                                    |
| Please use one of the Usernames shown below. Using any other Username to log into the IdP may result in administrator lockout.                                                                                                    |
| Valid administrator Usernames                                                                                                    |
| aperez                                                                                                    |
|                                                                                                    |
|                                                                                                    |
|                                                                                                    |
|                                                                                                    |
|                                                                                                    |
|                                                                                                    |
| 2)Launch SSO test page                                                                                                    |
|                                                                                                    |
| Run SSO Test                                                                                                    |
| Back Cancel                                                                                                    |

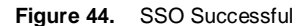

### SSO Test Succeeded!

| Congratulations on a successful SAML SSO configuration test. Please   |
|-----------------------------------------------------------------------|
| close this window and click "Finish" on the SAML configuration wizard |
| to complete the setup.                                                |

Close

- 34. After a successful test, click Finish.
- 35. Click SAML Single Sign On from the left hand window again.
- 36. You should see the following notice showing the date and time of the successful configuration. Enabling SSO on Unity Connection will restart Cisco Tomcat service; this might take up to 3 minutes.

Figure 45. SAML SSO Enabled

| SAML Single Sign on        |                   |                        |                                     |                    |                                |                                         | SAML Single Sign on |
|----------------------------|-------------------|------------------------|-------------------------------------|--------------------|--------------------------------|-----------------------------------------|---------------------|
| SAML Single Sign on        | Refresh He        | elp                    |                                     |                    |                                |                                         |                     |
| V Enable SAML SSO          | 👌 Update IdP I    | Metadata File 🛛 👔 Expo | ort All Metadata 🥜 Fix All Disabled | I Servers          |                                |                                         |                     |
| Status<br>SAML SSO disable | d                 |                        |                                     |                    |                                |                                         |                     |
| SAML Single Sign-O         | n <i>(1 - 1 o</i> | f 1)                   |                                     |                    |                                | Ro                                      | vs per Page 50 💌    |
| Server Name                | SSO<br>Status     | Re-Import<br>Metadata  | Last Metadata Import                | Export<br>Metadata | Last Metadata Export           | SSO Test                                |                     |
| cuc1.dcloud.cisco.com      | Disabled          | N/A                    | May 22, 2015 4:52:20 PM<br>CDT      | 📥 File             | May 22, 2015 4:45:27 PM<br>CDT | Passed - May 22, 2015<br>4:53:54 PM CDT | Run SSO Test        |
| Enable SAML SSO            | Export All N      | 1etadata               |                                     |                    |                                |                                         |                     |

## This concludes this lab activity.

## Verify operation of Username/Password based Authentication

- 1. Open back up the RDP connection to Workstation 1.
- 2. Close the browser and reopen, then navigate to Collaboration Server Links > Cisco Unified Communications Manager.
- 3. Click on Cisco Unified Communications Self Care Portal.

- 4. Login as Username aperez with Password C1sco12345.
- 5. You should see the **Self Care portal**.

#### Figure 46. Self Care Portal

| ahaha<br>cisco | Jnified Communic | ations Self Care Porta                  |                               |                          |                                      |
|----------------|------------------|-----------------------------------------|-------------------------------|--------------------------|--------------------------------------|
| Phones         | Voicemail        | IM & Availability                       | General Settings              | Downloads                |                                      |
| My F           | Phones           | My Phones                               | 5                             |                          |                                      |
| Pho            | ne Settings      | Company Phones                          |                               |                          |                                      |
| Call           | Forwarding       | Cisco Jabber for Deskte<br>+19725556017 | ded to you by your company. Y | You may set personal pre | ferences for these in Phone Settings |

- 6. Minimize the web browser and execute the CiscoJabberSetup.msi. file on the Workstation 1 Desktop.
- 7. Follow the Jabber installation wizard by clicking Accept and Install.
- 8. Leave the box checked for Launch Cisco Jabber and click Finish.
- 9. Login to Jabber as Username aperez with Password C1sco12345.
- 10. Notice that you are seeing a login prompt and not the standard Jabber login window.

Figure 47. Jabber Login Prompt

| Windows Security                    |                  |  |  |  |  |  |  |  |
|-------------------------------------|------------------|--|--|--|--|--|--|--|
| Connecting to ad1.dcloud.cisco.com. |                  |  |  |  |  |  |  |  |
| aperez                              |                  |  |  |  |  |  |  |  |
|                                     | OK Cancel        |  |  |  |  |  |  |  |
| Wel                                 | CISCO JADDEL1060 |  |  |  |  |  |  |  |
|                                     | Signing in       |  |  |  |  |  |  |  |
|                                     | 0                |  |  |  |  |  |  |  |
|                                     |                  |  |  |  |  |  |  |  |
|                                     |                  |  |  |  |  |  |  |  |
|                                     |                  |  |  |  |  |  |  |  |
|                                     |                  |  |  |  |  |  |  |  |
|                                     |                  |  |  |  |  |  |  |  |
|                                     | aljulju<br>cisco |  |  |  |  |  |  |  |

11. After login, Jabber will be fully authenticated.

| Figure 48. | Full Authentication |
|------------|---------------------|
|------------|---------------------|

| Oisco Jabber            |    |
|-------------------------|----|
| Anita Perez             | ¢- |
| <b>Q</b> Search or call | L. |
| Contacts                |    |
| Recents                 |    |
| Voice<br>Messages       |    |
| a1<br>Meetings          |    |
| More                    |    |
|                         |    |

Figure 49. Exit Jabber

12. Exit from Jabber. Be sure to click Settings > Exit, because clicking the X will just minimize Jabber instead of closing it.

| Oisco Jabber            |             | ×          |
|-------------------------|-------------|------------|
| Anita Perez             |             | <u>ې</u> ب |
|                         | File        | •          |
| <b>Q</b> Search or call | Communicate | - <b>F</b> |
|                         | View        |            |
|                         | Help        | •          |
| Contacts                | Sign out    |            |
|                         | Exit        |            |

This concludes this lab activity.

## Kerberos based Authentication with AD FS 2.0

In this section, you are going to utilize the fact that the user is logged in to Active Directory. You will get rid of the username/password prompt at the SSO server and instead let the web browser use the Kerberos authentication of the Windows Domain.

NOTE: By default, AD FS 2.0 has Kerberos enabled, so you do not have to configure anything at server side.

## Configuring MS Internet Explorer for Kerberos-based authentication

1. Open Internet Explorer on Workstation 1 and open Internet Options.

#### Figure 50. Internet Options

|                             | 💮 🛠 🏶  |
|-----------------------------|--------|
| Print                       | •      |
| File                        | +      |
| Zoom (100%)                 | +      |
| Safety                      | +      |
| Add site to Start menu      |        |
| View downloads              | Ctrl+J |
| Manage add-ons              |        |
| F12 Developer Tools         |        |
| Go to pinned sites          |        |
| Compatibility View settings |        |
| Internet options            |        |
| About Internet Explorer     |        |

2. Navigate to Security, click Local Intranet and click Sites... Click Advanced and in the dialog box enter \*.dcloud.cisco.com in the Add this website to the zone and click Add.

## Figure 51. Adding Exceptions

| Internet Options                                                                                                 | 83  |
|----------------------------------------------------------------------------------------------------|-----|
| General Security Privacy Content Connections Programs Advance                                                    | ced |
|                                                                                                    |     |
| Select a zone to view or change security settings.                                                               | -   |
| 🛛 🔮 🔩 🗸 🚫                                                                                                    |     |
| Internet Local intranet Trusted sites Restricted<br>sites                                                        |     |
| Local intranet                                                                                                   |     |
|                                                                                                    | 83  |
| Use the activities below to define which websites are included in                                                |     |
| the local intranet zone.                                                                                         |     |
| Automatically detect intranet network                                                                            |     |
| Include all local (intranet) sites not listed in other zones                                                     |     |
| Include all sites that bypass the proxy server                                                                   |     |
| Include all network paths (UNCs)                                                                                 |     |
|                                                                                                    |     |
| What are intranet settings? Advanced OK Cancel                                                                   |     |
| Local intranet                                                                                                   |     |
| You can add and remove websites from this zone. All websites in this zone will use the zone's security settings. |     |
| Add this website to the zone:                                                                                    |     |
| Add                                                                                                    |     |
| Websites:                                                                                                    |     |
| *.ddoud.cisco.com Remove                                                                                         |     |
|                                                                                                    |     |
|                                                                                                    |     |
| Require server verification (https:) for all sites in this zone                                                  | L   |
| Close                                                                                                    |     |
|                                                                                                    |     |

- 3. Close the dialogs and get back to the Internet options... section. Click Custom level... in the Security tab.
- 4. Scroll down and verify that **User Authentication > Logon** (at the bottom) is set to **Automatic logon only in Intranet zone**.

#### Figure 52. Security Settings

|                                        | Disable                                                                                      |                                      |              |             |            |
|----------------------------------------|----------------------------------------------------------------------------------------------|--------------------------------------|--------------|-------------|------------|
|                                        | Enable                                                                                       |                                      |              |             |            |
| 🗐 🗐                                    | nable XSS filter                                                                             |                                      |              |             |            |
|                                        | Disable                                                                                      |                                      |              |             |            |
|                                        | D Enable                                                                                     |                                      |              |             |            |
| s (22)                                 | cripting of Java ap                                                                          | oplets                               |              |             |            |
|                                        | Disable                                                                                      |                                      |              |             |            |
|                                        | Enable                                                                                       |                                      |              |             |            |
| . (                                    | Prompt                                                                                       |                                      |              |             |            |
| 🔏 User                                 | Authentication                                                                               |                                      |              |             |            |
| - 8 <u>8</u> L                         | ogon                                                                                         |                                      |              |             |            |
|                                        | Anonymous logi                                                                               | on                                   |              |             |            |
|                                        | Automatic logor                                                                              | n only in Int                        | ranet zone   |             |            |
|                                        |                                                                                              | n with curre                         | nt user name | and passwor | d 🔤        |
| (                                      | Automatic logor                                                                              |                                      |              |             |            |
| 6                                      | <ul> <li>Automatic logor</li> <li>Prompt for user</li> </ul>                                 | r name and                           | password     |             | -          |
| i i                                    | <ul> <li>Automatic logor</li> <li>Prompt for user</li> </ul>                                 | r name and                           | password     |             | , <b>-</b> |
|                                        | Automatic logor     Prompt for user                                                          | r name and                           | password     |             | ·          |
| (<br>(<br>iakes eff                    | <ul> <li>Automatic logor</li> <li>Prompt for user</li> <li>ect after you restance</li> </ul> | r name and<br>art your cor           | mputer       |             | •          |
| (<br>(<br>Takes eff<br>set custo       | Automatic logor<br>Prompt for user<br>ect after you resta                                    | r name and<br>art your cor           | mputer       |             | •          |
| (<br>Takes eff<br>set custo<br>set to: | Automatic logor<br>Prompt for user<br>ect after you resta<br>m settings                      | r name and<br>art your cor           | mputer       | Para        |            |
| (<br>iakes eff<br>set custo<br>set to: | Automatic logor<br>Prompt for user<br>ect after you resta<br>m settings<br>Medium-low (def   | r name and<br>art your cor<br>fault) | nputer       | Rese        |            |

### Verify operation of Kerberos based Authentication

- 1. Close the browser and reopen. Navigate to Collaboration Server Links > Cisco Unified Communications Manager
- 2. Click on Cisco Unified Communications Self Care Portal.
- 3. You should see the Self Care portal and the user will not be prompted for any authentication.
- 4. Double-click the Cisco Jabber shortcut on the workstation desktop. You can see that Jabber will not prompt for any authentication. At this point, Jabber will be fully authenticated.
- 5. Exit Jabber.

### This concludes this lab activity.

## Certificates based Authentication with ADFS2.0

In this section, you are going to use certificates to authenticate the user to the ADFS. In order to do so, the user will have to apply for the certificate and install it to his/her machine. Because ADFS is integrated with Active Directory, the certificate will be automatically stored in Active Directory and will associate the certificate to the user account. This will ensure that once the user authenticates using the certificate, ADFS will know who he/she is. In other words, the Active Directory provides mapping between the certificate and the username (sAMAccountName in our lab).

**NOTE:** In order to enable AD FS 2.0 Certificate Authentication it is necessary to add a Service Role to Internet Information Server (Web Server). In the interest of time, this was pre-configured for you in the lab. For reference, we have included the instructions in <u>Appendix C</u>.

- 1. Open the RDP connection to AD1 and then launch Internet Information Services (IIS) Manager by using the icon [ the Taskbar.
- 2. Navigate to **AD1**, and open the **Authentication** module.

1 in

Figure 53. Authentication Module

| भे Internet Information Service | ces (IIS) Mana <u>c</u> | jer                 |                     |                       |                       |                         |
|---------------------------------|-------------------------|---------------------|---------------------|-----------------------|-----------------------|-------------------------|
|                                 |                         |                     |                     |                       |                       |                         |
| File View Help                  |                         |                     |                     |                       |                       |                         |
| Connections                     | AD:                     | 1 Home              |                     |                       |                       |                         |
| Start Page                      | Filter:                 |                     | - 🔐 Go - 🗸          | Show All Gr           | oup by: Area          | •                       |
|                                 | ASP.NET                 |                     |                     |                       |                       |                         |
|                                 | 10                      |                     | 404                 | ۲                     |                       | ¥=                      |
|                                 | .NET<br>Authorizati     | .NET<br>Compilation | .NET Error<br>Pages | .NET<br>Globalization | .NET Trust<br>Levels  | Application<br>Settings |
|                                 |                         |                     | <b>&amp;</b>        |                       |                       |                         |
|                                 | Pages and<br>Controls   | Providers           | Session State       | SMTP E-mail           |                       |                         |
|                                 | IIS                     |                     | •                   |                       |                       |                         |
|                                 |                         | <u>a</u> 2          | - A                 | O                     | <u> </u>              | 404                     |
|                                 | ASP                     | Authentication      | Compression         | Default<br>Document   | Directory<br>Browsing | Error Pages F           |

3. Enable the Active Directory Client Certificate Authentication by right clicking on it and choosing Enable from the menu.

Figure 54. AD Client Certificate Authentication

| 🚏 Internet Information Services (IIS) Manager |                                                                                                    |                                                                       |                                                                                |  |  |  |  |  |
|-----------------------------------------------|----------------------------------------------------------------------------------------------------|-----------------------------------------------------------------------|--------------------------------------------------------------------------------|--|--|--|--|--|
|                                               |                                                                                                    |                                                                       |                                                                                |  |  |  |  |  |
| File View Help                                |                                                                                                    |                                                                       |                                                                                |  |  |  |  |  |
| Connections                                   | Group by: No Grouping                                                                                                    |                                                                       |                                                                                |  |  |  |  |  |
| i AD1 (DCLOUD \administra                     | Active Directory Client Certificate Aut<br>Anonymous Authentication<br>ASP.NET Impersonation<br>Forms Authentication<br>Windows Authentication | Status<br>Disat<br>Enab<br>Disat<br>Disat<br>Disat<br>Disat<br>Online | Response Type<br>Internet for Challenge<br>Login/Redirect<br>Help<br>Dhallenge |  |  |  |  |  |

- 4. Note that this has to be done at the server level. If you check the Authentication in the **Default Web Site** or its sub-folders, you will not see the **Active Directory Client Certificate Authentication**.
- 5. In IIS Manager, navigate to AD1/Sites/Default Web Site/adfs/Is and open the Authentication module.

#### Figure 55. Authentication Module

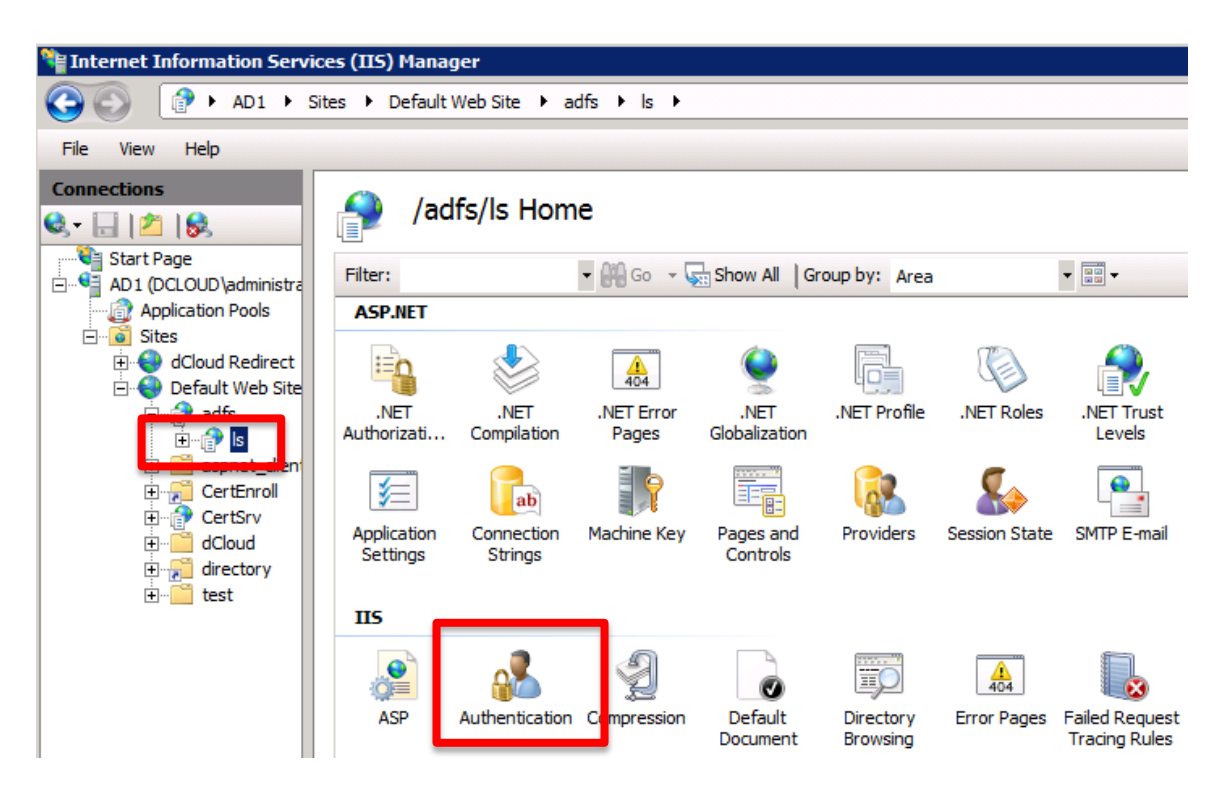

6. Set the **Windows Authentication** to **Disabled** and **Forms Authentication** to **Disabled**. Also, make sure the **Anonymous Authentication** is **Enabled**.

Figure 56. Services Configuration

| Nation Service         | es (IIS) Manager               |          |                         |  |
|------------------------|--------------------------------|----------|-------------------------|--|
|                        | es 🕨 Default Web Site 🕨 adfs 🕨 | ls ►     |                         |  |
| File View Help         |                                |          |                         |  |
| Connections            | Authentication                 |          |                         |  |
| Start Page             | Stop by No Grouping            |          |                         |  |
| Application Pools      | Name 🔺                         | Status   | Response Type           |  |
| ⊡ <mark>ම</mark> Sites | Anonymous Authentication       | Enabled  |                         |  |
| 🗄 🌍 dCloud Redirect    | ASP.NET Impersonation          | Disabled |                         |  |
| 🗄 🌍 Default Web Site   | Forms Authentication           | Disabled | HTTP 302 Login/Redirect |  |
| 🖹 👘 adfs               | Windows Authentication         | Disabled | HTTP 401 Challenge      |  |
|                        |                                |          |                         |  |
|                        |                                |          |                         |  |
|                        |                                |          |                         |  |
|                        |                                |          |                         |  |
|                        |                                |          |                         |  |
| the test               |                                |          |                         |  |
|                        |                                |          |                         |  |

**NOTE:** Although it seems that now you have replaced the Kerberos/NTLM (Windows Authentication) for Digital Certificates authentication you still need to do a final piece of configuration inside the ADFS.

7. Right-click the Is in IIS Manager and choose Explore.

Figure 57. IIS Manager

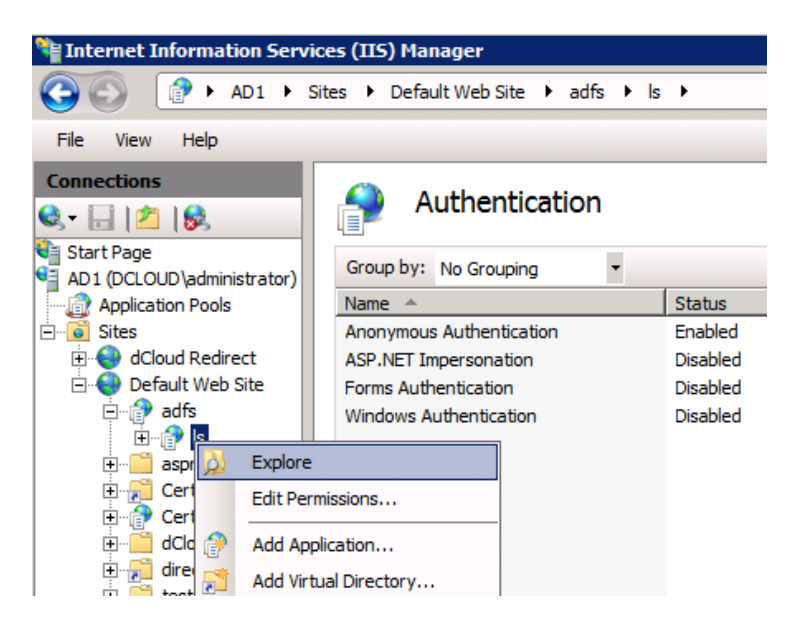

- On the AD1 Desktop copy the file (Ctrl + C) web-certs.config, click back on the explorer window and paste into the folder C:\inetpub\adfs\ls.
- 9. Rename the web.config file to web-krb.config and then rename web-certs.config to web.config.
- 10. The **web-certs.config** file includes a change that needs to be done in order that certificate-based authentication would take precedence over Kerberos authentication. The difference between the configuration files is shown below. This reflects the order of authentication that ADFS will use for authenticate the user.

The web-krb.config file includes this piece of configuration:

```
<localAuthenticationTypes>
  <add name="Integrated" page="auth/integrated/" />
   <add name="Forms" page="FormsSignIn.aspx" />
   <add name="Basic" page="auth/basic/" />
   <add name="TlsClient" page="auth/sslclient/" />
   </localAuthenticationTypes>
```

The web-certs.config file has the certificate-based authentication at the first place:

```
<localAuthenticationTypes>
```

```
<add name="TlsClient" page="auth/sslclient/" />
```

- <add name="Integrated" page="auth/integrated/" />
- <add name="Forms" page="FormsSignIn.aspx" />

```
<add name="Basic" page="auth/basic/" />
```

</localAuthenticationTypes>

**NOTE:** The ADFS is now configured for certificate-based authentication. Now still you need to create a user certificate and make sure your web browser will be able to use it.

11. You need to restart IIS so those modifications take effect. Go Back to IIS Manager, choose AD1 and then click Restart.

#### Figure 58. Restart IIS Server

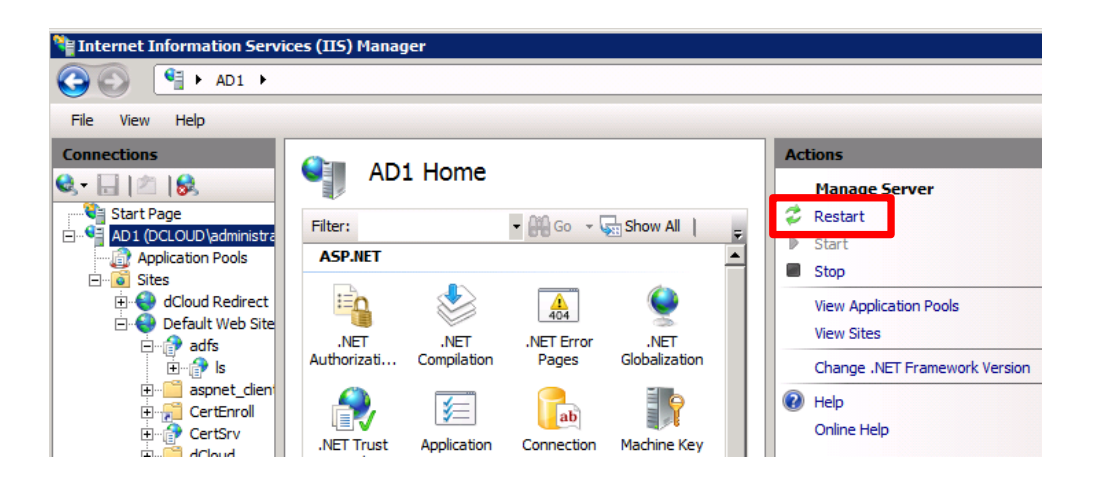

## Create a user certificate to use for certificate-based authentication

To be able to authenticate successfully based on certificates the users trying to authenticate obviously require a user certificate. Perform these steps on Workstation 1.

1. On Workstation 1, open the Microsoft Management Console by entering mmc under Start/Search programs and files and clicking the program.

Figure 59. MMC

| Programs (1)  The main of the main of the | Drograms (1)     |   |           |
|----------------------------------------------------------------------------------------------------|------------------|---|-----------|
|                                                                                                    | Programs (1)     |   |           |
|                                                                                                    | 📸 mmc            |   |           |
| P See more results       mmd     ×     Log off     ►                                                                                                    |                  |   |           |
| P See more results       mmd     ×     Log off     ▶                                                                                                    |                  |   |           |
| P See more results       mmd     ×     Log off                                                                                                    |                  |   |           |
|                                                                                                    |                  |   |           |
|                                                                                                    |                  |   |           |
| See more results      mmc      × Log off                                                                                                    |                  |   |           |
| P See more results       mmd     ×     Log off       Immd     Immd                                                                                                    |                  |   |           |
| P See more results       mmd     ×     Log off       Immediate     Immediate     Immediate                                                                                                    |                  |   |           |
| See more results      mmd      × Log off                                                                                                    |                  |   |           |
| See more results     mmd x Log off >                                                                                                    |                  |   |           |
| See more results     mmd      × Log off                                                                                                    |                  |   |           |
| See more results      mmd     x     Log off                                                                                                    |                  |   |           |
| P See more results       mmd     ×     Log off       Image: See more results                                                                                                    |                  |   |           |
| See more results      mmd         X     Log off         +          Cog off         +          Cog     |                  |   |           |
| mmd × Log off +                                                                                                    | See more results |   |           |
|                                                                                                    |                  |   |           |
|                                                                                                    | mmc              | × | Log off 🕨 |
|                                                                                                    |                  |   |           |
|                                                                                                    |                  |   |           |

- 2. On the File menu, click Add/Remove Snap-in.
- 3. Click Certificates and click Add.

Figure 60. Add Certificates

| Available snap-ins:                                                                                                    |                                                                                                    |    |       | Selected snap-ins: |
|----------------------------------------------------------------------------------------------------|----------------------------------------------------------------------------------------------------|----|-------|--------------------|
| Snap-in                                                                                                    | Vendor                                                                                                    |    |       | 📄 Console Root     |
| ActiveX Control<br>Authorization Manager<br>Certificates<br>Component Services<br>Computer Managem<br>Device Manager<br>Disk Management | Microsoft Cor<br>Microsoft Cor<br>Microsoft Cor<br>Microsoft Cor<br>Microsoft Cor<br>Microsoft Cor<br>Microsoft and | II | Add > |                    |

- 4. Leave the default as My user account and click Finish.
- 5. Click OK.
- Expand Certificates Current User and right-click on Personal and choose All Tasks > Request New Certificate. This starts a setup wizard.

Figure 61. Request New Certificate

| ᡖ Conse | ole1 - [Conso     | le Root\Certificates - Curr | ent User\I          | Personal]               |     |
|---------|-------------------|-----------------------------|---------------------|-------------------------|-----|
| 🚡 File  | Action V          | iew Favorites Window        | / Help              |                         |     |
| Cons    | ole Root          |                             | Object <sup>-</sup> | Туре                    |     |
| Ó       | Personal<br>Trust | Find Certificates           |                     | 1                       | Thε |
|         | Enter<br>Interr   | All Tasks                   | 2,                  | Find Certificates       |     |
|         | Activi<br>Trusti  | View                        | •                   | Request New Certificate |     |
|         |                   | New Window from Here        |                     | Import                  |     |

- 7. Click Next to begin.
- 8. Leave the defaults on the first screen and click Next.

Figure 62. Certificate Enrollment Policy

| Certificate Enrollment                                                                                                    |                                                        |
|----------------------------------------------------------------------------------------------------|--------------------------------------------------------|
| Select Certificate Enrollment Policy                                                                                          |                                                        |
| Certificate enrollment policy enables enrollment for certifica<br>Certificate enrollment policy may already be configured for | tes based on predefined certificate templates.<br>you. |
| Configured by your administrator                                                                                              |                                                        |
| Active Directory Enrollment Policy                                                                                            | ~                                                      |
| Configured by you                                                                                                    | Add New                                                |
| Learn more about <u>certificate enrollment policy</u>                                                                         | Next Cancel                                            |

9. Click the box next to the standard **User** certificate template and click **Enroll**. The enrolment process starts, and certificate is issued.

## Figure 63. User Enrollment

| 🙀 Certificate Enrollment                          |                                                          |                     |
|---------------------------------------------------|----------------------------------------------------------|---------------------|
| Request Certificates                              |                                                          |                     |
| You can request the following ty<br>click Enroll. | rpes of certificates. Select the certificates you want t | o request, and then |
| Active Directory Enrollment                       | Policy                                                   |                     |
| Basic EFS                                         | i) STATUS: Available                                     | Details 💙           |
| 1 User                                            | i) STATUS: Available                                     | Details 🗸           |
|                                                   |                                                          |                     |
|                                                   |                                                          |                     |
| Show all templates                                |                                                          |                     |
| Learn more about <u>certificates</u>              |                                                          | 0                   |
|                                                   | ſ                                                        | Enroll Cancel       |
|                                                   |                                                          |                     |

10. When you see a successful status, you can click Finish.

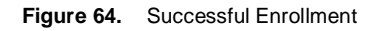

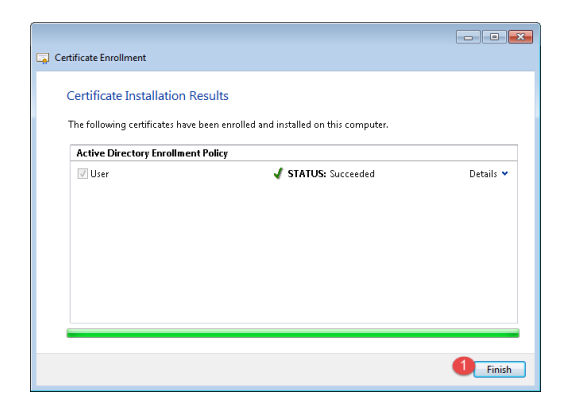

11. The issued certificate shows up in the Certificates folder.

#### Figure 65. Certificates Folder

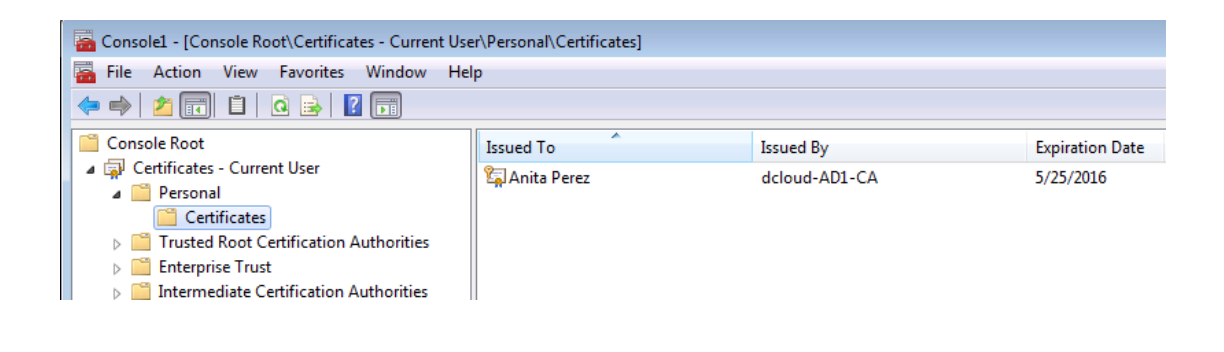

## Configure MS Internet Explorer to use the user certificate for authentication

Internet Explorer is using the certificate storage in Windows so once you finish the certificate enrolment IE can start using it.

If you want to verify that the certificate-based authentication is active, perform the following instructions:

- 1. Open the Internet options dialog and choose the Security tab.
- 2. Click Local intranet and click Custom level.
- 3. Scroll down to the **Miscellaneous** section and make sure that **Don't prompt for client certificate selection when only one certificate exists** is set to **Disable**.
- 4. Click **OK**, **Yes**, and then **OK** again to continue.

Figure 66. Internet Options

| Internet Options                                                                                                    | Security Settings - Local Intranet Zone                                                                                                    |
|----------------------------------------------------------------------------------------------------|----------------------------------------------------------------------------------------------------|
| General Security Privacy Content Connections Programs Advanced                                                                                                    | Settings                                                                                                    |
| Select a zone to view or change security settings.                                                                                                    | Allow websites to open windows without address or status b     Disable     Enable     Display mixed content     Disable     Frankle     Promot     Don't prompt for client certificate selection when only one ce     Disable     Enable     Disable     Disable     Enable |
| Security level for this zone<br><b>Custom</b><br>Custom settings.<br>- To change the settings, click Custom level.<br>- To use the recommended settings, click Default level. |                                                                                                    |
| Enable Protected Mode (requires restarting Internet Explorer)                                                                                                    | *Takes effect after you restart your computer<br>Reset custom settings<br>Reset to: Medium-low (default) • Reset                                                                                                    |
| OK Cancel Apply                                                                                                    | OK Cancel                                                                                                    |

Verify operation of Certificate based authentication

- 1. Close Internet Explorer and reopen it. Navigate to the Cisco Unified Communications Manager Self Care Portal.
- 2. You should see a Confirm Certificate window pop up. Click OK and then notice you will not have to login as before.

#### Figure 67. Confirm Certificate

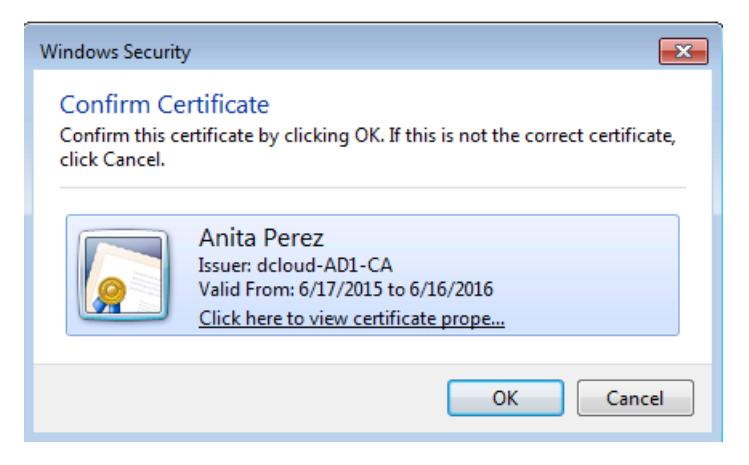

3. Open Cisco Jabber from the desktop shortcut.

- 4. You can see that Jabber will not ask for a username or password.
- 5. At this point, Jabber will be fully authenticated.
- 6. You can Exit from Jabber.

Congratulations! You have completed all lab activities.

# Appendix A: SSO and LDAP Functions on Cisco UC Systems

**NOTE:** These steps are for reference ONLY for when you run this in a production environment. You do not need to complete these in the lab.

## Disable SSO on Cisco Unified CM

- 1. Open a browser and open the UCM Management Console at <a href="https://cucm1.dcloud.cisco.com">https://cucm1.dcloud.cisco.com</a>.
- 2. Click on Recovery URL to bypass Single Sign On (SSO).
- 3. Login as Username: admin and Password: C1sco12345.
- 4. Go to System menu > SAML Single Sign-On.
- 5. Click on Disable SAML SSO.
- 6. Click on Continue.
- 7. After clicking Continue, Cisco Tomcat will restart, please allow a couple of minutes to this task.

NOTE: Disabling SSO on Cisco UCM it will disable for all nodes in that cluster (including IM&P nodes).

Figure 68. SAML SSO Disablement

- Status SAML SSO enabled SAML SSO disablement process initiated on all servers

### **Disable SSO on Unity Connection**

- 1. Open a browser and open the Unity Connection Management Console at <a href="https://cuc1.dcloud.cisco.com">https://cuc1.dcloud.cisco.com</a>.
- 2. Click on Recovery URL to bypass Single Sign On (SSO).
- 3. Authenticate with User Name: administrator and Password: C1sco12345.
- 4. On the right navigation pane, click SAML Single Sign-On.
- 5. Click on Disable SAML SSO once the page loads.

Figure 69. Disable SAML SSO

| Cisco Unity Cor<br>For Cisco Unified Com                                               | nne<br><sup>mun</sup> | ection /       | Admin<br>Solutions | ist    |
|----------------------------------------------------------------------------------------|-----------------------|----------------|--------------------|--------|
| Cisco Unity Connection                                                                 |                       | SAML Sin       | gle Sign           | on     |
| Restriction Tables                                                                     |                       | SAML Sing      | gle Sign o         | n      |
| Licenses<br>Schedules<br>Holiday Schedules<br>Global Nicknames<br>Subject Line Formats |                       | Status         | le SAML SS         | 60     |
| Attachment Descriptions<br>Enterprise Parameters<br>Service Parameters                 |                       | U SAM          | L SSO en           | able   |
| Plugins                                                                                |                       | SAML 3         | single Sig         | gn-u   |
| ■ Fax Server<br>■ LDAP                                                                 |                       | Server<br>Name | SSO<br>Status      | I<br>M |
| SAML Single Sign on 1<br>Cross-Origin Resource Sharing (                               | с                     | ucxn0a         | SAML               |        |

- 6. Click Continue.
- 7. After clicking Continue, Cisco Tomcat will restart, please allow a couple of minutes to this task.

## Setting up Unified CM to Synchronize with LDAP

- Open Firefox and navigate to Collaboration Server Links > Cisco Unified Communications Manager and click the Cisco Unified Communication Manager link.
- 2. Login as administrator with password C1sco12345.
- 3. Click System > LDAP > LDAP system.

Figure 70. LDAP Menu

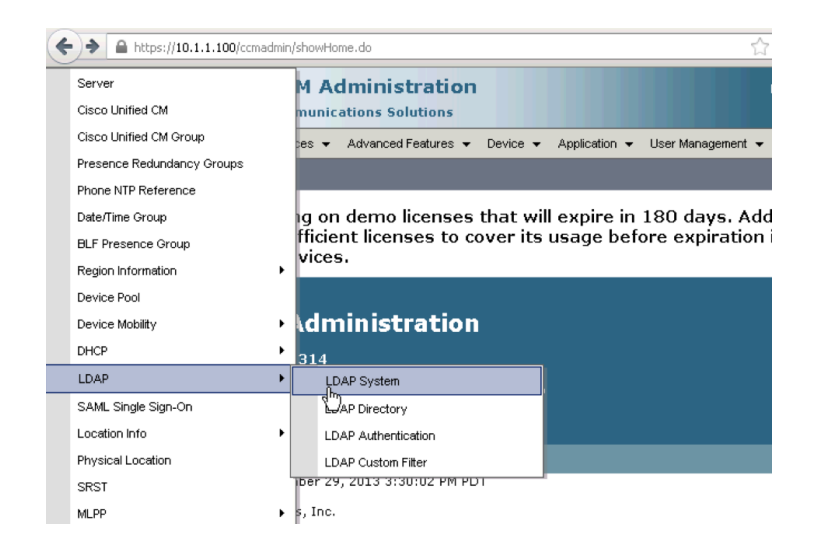

4. Check the box next to Enable Synchronizing from LDAP Server and click Save.

## Figure 71. Enble Sync from LDAP Server

| LDAP System Configurat     | ion                        |
|----------------------------|----------------------------|
| Save                       |                            |
| - Status                   |                            |
| i Status: Ready            |                            |
| -I DAP System Informatio   | ND                         |
| Enable Synchronizing fr    | om I DAP Server            |
| LDAP Server Type           | Microsoft Active Directory |
| LDAP Attribute for User ID | sAMAccountName 🔹           |
|                            |                            |

Save

#### 5. Click System > LDAP > LDAP directory.

#### 6. Click Add New.

7. Enter the following LDAP information:

#### **Table 7.**LDAP Configuration

| Setting                         | Input                                               |
|---------------------------------|-----------------------------------------------------|
| LDAP Configuration Name         | ad1                                                 |
| LDAP Manager Distinguished Name | cn=administrator,cn=users,dc=dcloud,dc=cisco,dc=com |
| LDAP Password                   | C1sco12345                                          |
| Confirm Password                | C1sco12345                                          |
| LDAP User Search Base           | ou=id users, dc=dcloud, dc=cisco, dc=com            |

#### 8. Under Group Information click Add to Access Control Group and then click Find.

## Figure 72. Add to Access Control Group

| System                                    | Advanced Features         Device        Application       User Management       Bulk Administration |
|-------------------------------------------|----------------------------------------------------------------------------------------------------|
| Help 👻                                    |                                                                                                    |
| LDAP Directory                            | Related Links: Back to LDAP Directory Find/List Go                                                  |
| Save                                      |                                                                                                    |
| Custom User Fields To Be Synchronized     |                                                                                                    |
| Note: Custom User Field Names must be sa  | ame across all synchronization agreements.                                                          |
| Custom User Field Name                    | LDAP Attribute                                                                                      |
|                                           | · · · ·                                                                                             |
|                                           |                                                                                                    |
| Group Information                         |                                                                                                    |
| Access Control Groups                     |                                                                                                    |
|                                           | Add to Access Control Group                                                                         |
|                                           | Remove from Access Control Group                                                                    |
|                                           |                                                                                                    |
| Feature Group Template                    |                                                                                                    |
| Warning: If no ton                        | noiste is calested, the new line features below will not be active                                  |
| warning. If no ten                        | ipiate is selected, the new line reactives below will not be active.                                |
| Apply mask to synced telephone numbe      | rs to create a new line for inserted users                                                          |
| Mask                                      |                                                                                                    |
| Assign new line from the pool list if one | was not created based on a synced LDAP telephone number                                             |

- 9. Check the boxes next to Standard CCM End Users and Standard CTI Enabled and then click Add Selected.
- 10. Scroll down to LDAP Server Information and add the IP address of AD as 198.18.133.1 and LDAP port as 389 and then click Save.

Figure 73. LDAP Server Information

| Host Name or IP Address for Server <sup>*</sup> | LDAP Port* Use SS |
|-------------------------------------------------|-------------------|
| 198.18.133.1                                    | 389               |
| Add Another Redundant LDAP Server               |                   |
|                                                 |                   |

- 11. Click Perform Full Sync Now and then OK.
- 12. Navigate to User Management > End User, click Find and then click the amckenzie link to open his profile.

Figure 74. End user profile

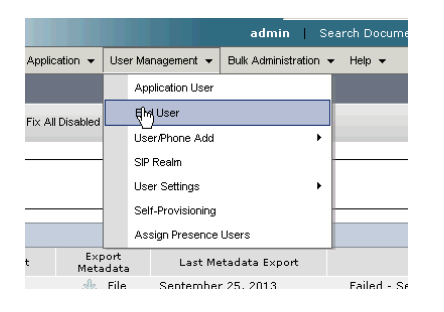

#### 13. Scroll down to the Permissions Information section and click Add to Access Control Group.

#### Figure 75. Permissions Information

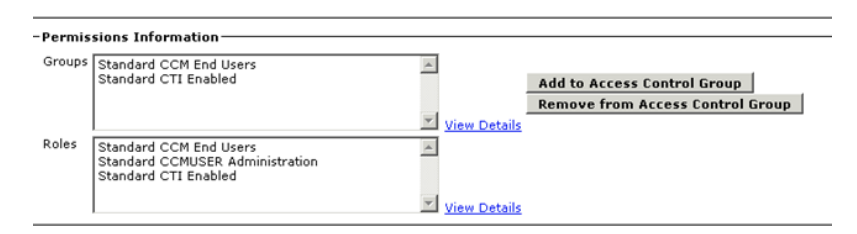

14. Check the box next to Standard CCM Super Users and click Add Selected. Click Save.

## Performing LDAP Sync on Cisco Unity Connection

1. Scroll down to LDAP and click LDAP Setup.

2. Check Enable Synchronizing from LDAP Server and click Save.

## Figure 76. LDAP Setup

| ▼ Cisco Unity Connection                                                                                                    | LDAP Setup LDAP Setu                                                                                                    |
|----------------------------------------------------------------------------------------------------|----------------------------------------------------------------------------------------------------|
| Global Nickhames<br>Subject Line Formats<br>Attachment Descriptions<br>Enterprise Parameters<br>Service Parameters<br>Plugins<br>Fax Server<br>B-LDAP<br>LDAP Setup<br>LDAP Directory Configuration<br>-LDAP Number Conversion<br>-DAP Custom Filter<br>SAML Single Sign-On<br>B-SMTP Configuration | LDAP Setup<br>LDAP Setup<br>LDAP Setup<br>Status<br>Update successful<br>Save<br>LDAP System Information<br>V Enable Synchronizing from LDAP Server<br>LDAP Server Type * Microsoft Active Directory<br>LDAP Attribute for User ID * SAMAccountName<br>Save |
| H Advanced                                                                                                    | Fields marked with an asterisk (*) are required.                                                                                                    |

## 3. Click LDAP > LDAP Directory Configuration.

#### 4. Click Add New.

## Figure 77. Directory Configuration

| ✓ Cisco Ur <sup>hy</sup> Connection | Find and List LDAP Directory Configurations                | Find and List LDAP Directory Configurations |
|-------------------------------------|------------------------------------------------------------|---------------------------------------------|
| Subject Line Formats                | Find and List LDAP Directory Configurations Refresh Help   |                                             |
| Attachment Descriptions             |                                                            |                                             |
| Enterprise Parameters               | Status                                                     |                                             |
| Service Parameters                  | 0 records found                                            |                                             |
| Plugins                             |                                                            |                                             |
| Fax Server                          |                                                            |                                             |
| <sup>i</sup> ⊐LDAP                  | LDAP Directory                                             | Rows per Page 50 💽                          |
| LDAP Setup                          | Find LDAR Directory where LDAR Configuration Name          | Find                                        |
| LDAP Directory Configuration        | This LOW Directory where LOW Configuration Name            |                                             |
| LDAP Authentication                 | No active query. Please enter your search criteria using t | the options above.                          |
| Phone Number Conversion             | Add New                                                    |                                             |
| LDAP Custom Filter                  |                                                            |                                             |
| SAML Single Sign-On                 |                                                            |                                             |

## 5. Populate the following LDAP information.

#### Table 8.LDAP Configuration

| Setting                         | Input                                               |
|---------------------------------|-----------------------------------------------------|
| LDAP Configuration Name         | ad1                                                 |
| LDAP Manager Distinguished Name | cn=administrator,cn=Users,dc=dcloud,dc=cisco,dc=com |
| LDAP Password                   | C1sco12345                                          |
| Confirm Password                | C1sco12345                                          |
| LDAP User Search Base           | ou=id users, dc=dcloud, dc=cisco, dc=com            |

## 6. Scroll down to LDAP Server Information add the IP address of the Active Directory server (198.18.133.1).

## Figure 78. AD Server Address

|      | Server Inf                                      | ormation |                       |            |         |  |  |
|------|-------------------------------------------------|----------|-----------------------|------------|---------|--|--|
|      | Host Name or IP Address for Server <sup>*</sup> |          |                       | LDAP Port* | Use SSL |  |  |
|      | 198.18.133.1                                    |          |                       | 389        |         |  |  |
|      | Add Another Redundant LDAP Server               |          |                       |            |         |  |  |
| Save | Delete                                          | Сору     | Perform Full Sync Now | Add New    |         |  |  |

- 7. Click Save and then click Perform Full Sync Now. Click OK
- 8. Navigate to Users > Import Users. Under Find choose LDAP Directory in the drop down menu for Find End Users In. Click the Find button.
- 9. Under Import With choose voicemailusertemplate for Based on Template.
- 10. Click Import All and then OK.
- 11. Wait for the users to synchronize and then go to **Users > Users menu**.
- 12. Click on Find.
- 13. Click the aperez link.
- 14. Navigate to **Edit** > **Roles**.
- 15. Using the up arrow [ ] assign the roles System Administrator and User Administrator and click Save.

#### Figure 79. Assign Roles

| Save           |                                                                                     |   |
|----------------|-------------------------------------------------------------------------------------|---|
| Roles          |                                                                                     |   |
| Assigned Ro es | System Administrator                                                                |   |
| L              |                                                                                     |   |
|                |                                                                                     |   |
|                | <b>A 14</b>                                                                         |   |
| Available Role | ▲ ★<br>5                                                                            |   |
| Available Role | Help Desk Administrator<br>Mailbox Access Delegate Account<br>Pempeta Administrator | ^ |

# Appendix B: Troubleshooting

## **Troubleshooting SAML Messages**

As with most labs, you might need to verify that WebEx Meeting and the IdP (PingFederate in this case) are exchanging the right information.

One tool that can be used is called SAML Tracer, a free add-on to Firefox.

- 1. Download this application from https://addons.mozilla.org/en-US/firefox/addon/saml-tracer/.
- 2. Click on Add to FireFox.

Figure 80. SAML Tracer FF Add-on

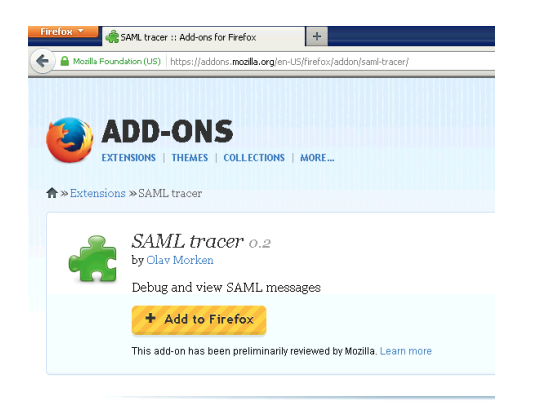

### 3. Click on Install Now and then Restart Now.

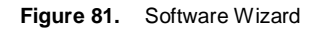

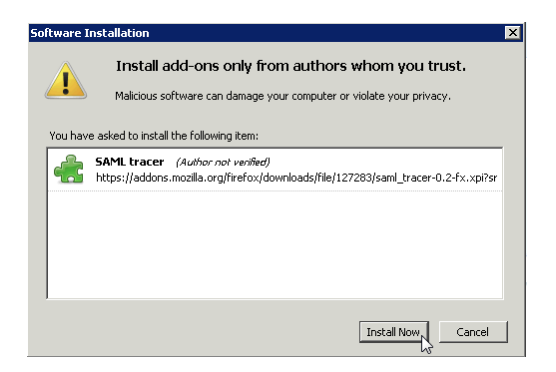

4. You can start SAML tracer by going to **Firefox** > **Web Developer** > **SAML Tracer**.

Figure 82. SAML Tracer

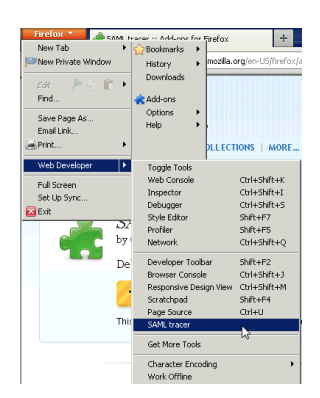

- 5. Keep this running in the background and then point your browser to a web enabled SSO service, for example Cisco UCM Self-Care portal.
- 6. Login using the account <u>aperez@dcloud.cisco.com</u>.
- 7. Check on SAML Tracer, you should see two SAML entries listed. These are GET and POST entries.

Figure 83. SAML Tracer Entries

|                                                                                                 | Autoscrol Filter resources                                                                                                    |
|-------------------------------------------------------------------------------------------------|----------------------------------------------------------------------------------------------------|
| ET.                                                                                             | —https://cas.webexconnect.com/cas/FederatedSSO.do?clientid=d3fbf4325b020c339a832dd3e9f80af7&org=identitylab2.us⌖=https%3A%2F%2Fidentitylab2.we 蒕  |
| EΤ                                                                                              | https://ping0a.identitylab.us:9031/idp/S50.saml2?SAMLRequest=fZDBasMwEETv%28Qqje5y1/GJ7sQ28XAztp5099CbJCzXYUqpdk%2FTv6%2BYUKPQ6M8w8 SAML          |
| ET                                                                                              | https://ping0a.identitylab.us;9031/idp/zqk0p/resumeSAML20/idp/SSO.ping                                                                            |
| <b>SET</b>                                                                                      | https://ping0a.identitylab.us:9031/idp/zqk0p/resumeSAML20/idp/SSO.ping                                                                            |
| SET                                                                                             | https://ping0a.identitylab.us;9031/favicon.ico                                                                                                    |
| ET                                                                                              | -https://ping0a.identitylab.us:9031/favicon.ico                                                                                                   |
| OST                                                                                             | http://cas.webexconnect.com/cas/SAML2AuthService?org=identitylab2.us SAML                                                                         |
| OST                                                                                             | https://identitylab2.webex.com/collabs/auth/ssologin?backlink=https%3A%2F%2Fidentitylab2.webex.com%2Fcollabs%2Fauth%3Fssologinname%3Daadams%2540i |
| EΤ                                                                                              | https://identitylab2.webex.com/collabs/auth?ssologinname=aadams@identitylab2.us                                                                   |
| ET                                                                                              | https://identitylab2.webex.com/collabs/#/home                                                                                                    |
| OST                                                                                             | https://identitylab2.webex.com/collabs/home                                                                                                    |
| POST                                                                                            | https://identitylab2.webex.com/collabs/JSONRPCHandler.do                                                                                          |
| POST                                                                                            | https://identitylab2.webex.com/collabs/JSONRPCHandler.do                                                                                          |
| OST                                                                                             | https://identitylab2.webex.com/collabs/JSONRPCHandler.do                                                                                          |
| <sau< th=""><th>alp:AuthnRequest xmlns:samlp="urn:oasis:names:tc:SANL:2.0:protocol"</th></sau<> | alp:AuthnRequest xmlns:samlp="urn:oasis:names:tc:SANL:2.0:protocol"                                                                               |
| 31</td <td>mip: Autonnkequest&gt;</td>                                                          | mip: Autonnkequest>                                                                                                    |

8. In the verbose section, you should see the SAML exchange, such as the following:

<samlp:AuthnRequest xmlns:samlp="urn:oasis:names:tc:SAML:2.0:protocol"</pre>

ID="s2098ce6b22015c77ae6c590dc1b080e853d2b5b78"

```
Version="2.0"
IssueInstant="2013-09-29T03:02:15Z"
>
```

<saml:Issuer

xmlns:saml="urn:oasis:names:tc:SAML:2.0:assertion">dcloud.cisco.webex.com</saml:Issuer>

</samlp:AuthnRequest>

9. You can see the assertion and the IDP SP web site (dcloud.cisco.webex.com).

10. If you click on the second SAML statement and select SAML in the verbose, you should see the following:

<samlp:Response Version="2.0"

ID="aVETGdhw0f6PYKMyw0TOO4i0cLq"
IssueInstant="2013-09-29T03:02:14.608Z"
InResponseTo="s2098ce6b22015c77ae6c590dc1b080e853d2b5b78"
xmlns:samlp="urn:oasis:names:tc:SAML:2.0:protocol"
>

<saml:Issuer

xmlns:saml="urn:oasis:names:tc:SAML:2.0:assertion">pingl.dcloud.cisco.com</saml:Issuer>

<samlp:Status>

<samlp:StatusCode Value="urn:oasis:names:tc:SAML:2.0:status:Success" />

11. You should see that the exchange was successful. You will also see the exchange of the SAML attributes such as First Name, Last Name, email and UID. An example of e-mail is given below:

<saml:Attribute Name="email"

With SAML Tracer, you should be able to see if the SAML messages in line with your configuration in this case. If you do not see these, then you can go back to your IdP and WebEx configuration to see why this exchange is not taking place.

## Configure Firefox to use the user certificate for authentication

Now this user certificate needs to be imported into Firefox so that Firefox can use this certificate for certificate-based authentication.

1. In the advanced Firefox options, click View certificates to open the Firefox Certificate Manager.

Figure 84. Certificate Manager

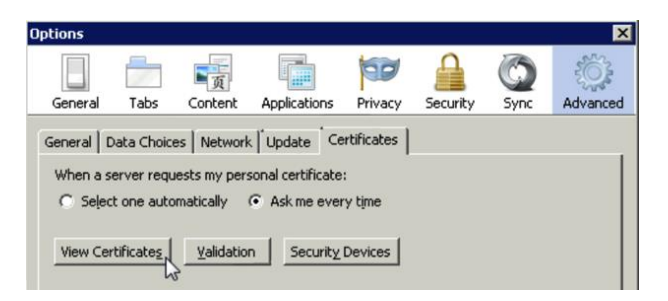

## 2. Click Import.

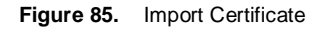

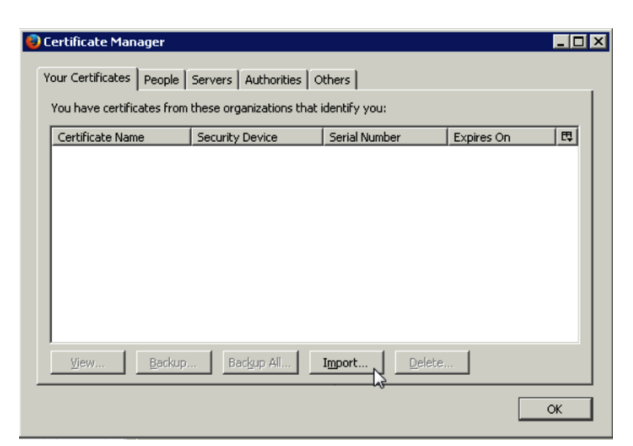

- 3. Click the certificate file on your Desktop (aperez) and enter the password for that user (C1sco12345).
- 4. The imported certificate now shows up in the Your Certificates tab. Click Ok to close the Certificate Manager.

#### Figure 86. Certificate Manager

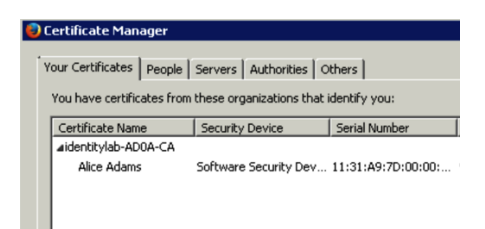

5. Enable Select one automatically and click Ok to close the options dialog.

## Figure 87. Certificates Tab

| Options   |            |              |                   |            |          |      | ×        |
|-----------|------------|--------------|-------------------|------------|----------|------|----------|
|           |            |              |                   | 90         |          | 0    | 10 F     |
| General   | Tabs       | Content      | Applications      | Privacy    | Security | Sync | Advanced |
| General   | ata Choice | s Network    | Update Ce         | rtificates |          |      |          |
| When a s  | erver requ | ests my pers | sonal certificate | . '        |          |      | 1        |
| Selection | t one auto | matically    | Ask me ever       | y time     |          |      |          |
|           |            |              | 1                 | 1          |          |      |          |
| View Cer  | tificates  | ⊻alidation   | n Security        | Devices    |          |      |          |
|           |            |              |                   |            |          |      |          |
|           |            |              |                   |            |          |      |          |
|           |            |              |                   |            |          |      |          |
|           |            |              |                   |            |          |      |          |
|           |            |              |                   |            |          |      |          |
|           |            |              |                   |            |          |      |          |
|           |            |              |                   |            |          |      |          |
|           |            |              |                   |            |          |      |          |
|           |            |              |                   |            |          |      |          |
|           |            |              |                   |            |          |      |          |
|           |            |              | Г                 | OF .       | Carro    | a 1  | Help 1   |
|           |            |              |                   |            |          |      | Tith.    |

# Appendix C: IdP Installations

**NOTE:** This chapter is for your reference only, everything has been already done for you, just read it and use it in future deployments, nothing need to be done in the Identity LAB, we already put this work in the master images.

## How to install Microsoft AD FS2.0

After having installed a Windows 2008 R2 Server with DNS role, you need to promote the server to Domain Controller (Deploy Active Directory).

The next task will be installing Microsoft Certificate Services.

1. Go to Server Manager and in Roles click Add Roles.

Figure 88. Server Manager

| 🖁 Server Manager                                                                    |                                                                                                    |                    | _ 🗆 ×    |
|-------------------------------------------------------------------------------------|----------------------------------------------------------------------------------------------------|--------------------|----------|
| File Action View Help                                                               |                                                                                                    |                    |          |
| 🗢 🔿  🚾 🛛 🔽                                                                          |                                                                                                    |                    |          |
| Server Manager (AD0A)                                                               | Roles                                                                                              |                    |          |
| Roles     Roles     Features     Diagnostics     Configuration     Trail Conduction | Wew the health of the roles installed on your server and add or remove roles and features.         |                    | -        |
| Windows Firewall with Adva     Services                                             | Roles Summary                                                                                      | Roles Summary Help | <u>^</u> |
| WMI Control                                                                         | Roles: 2 of 17 installed     Active Directory Domain Services     Active Directory Domain Services | Add Roles          |          |
|                                                                                     | Active Directory Domain Services                                                                   | AD DS Help         |          |

2. Click the box for the Active Directory Certificate Services Role. Click Next.

Figure 89. AD Certificate Services Role

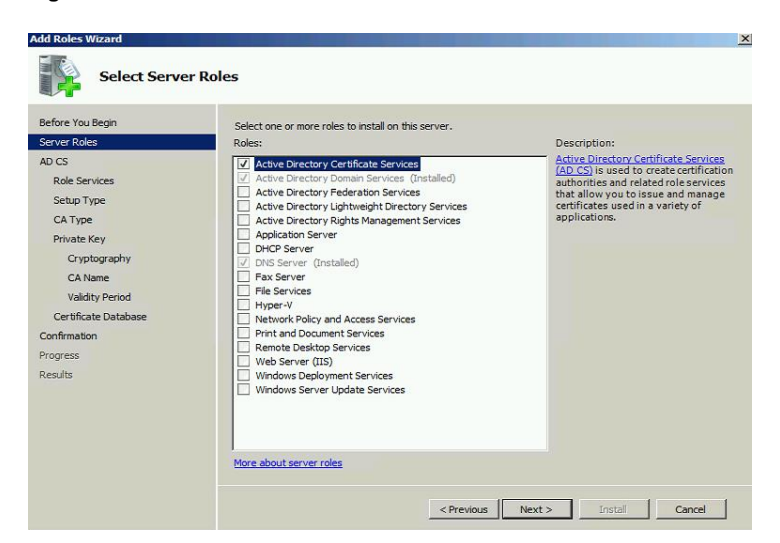

3. You have the option to deploy additional services. Deploy the services **Certificate Authority** and **Certificate Authority Web Enrollment**, at that time another Wizard will start to add extra Roles for IIS. Figure 90. Additional Services

| Add Roles Wizard                                                                                                    |                                                                                                    | X                                                                                                    |
|----------------------------------------------------------------------------------------------------|----------------------------------------------------------------------------------------------------|----------------------------------------------------------------------------------------------------|
| Select Role Servi                                                                                                    | ices                                                                                                    |                                                                                                    |
| Before You Begin<br>Server Roles<br>AD CS<br>Role Services<br>Setup Type<br>CA Type<br>Private Key<br>Cryptography<br>CA Name<br>Validity Period | Select the role services to install for Active Directory Certificate<br>Role services:<br>Certification Authority<br>Certification Authority Web Errolment<br>Online Responder<br>Network Device Errolment Service<br>Certificate Errolment Policy Web Service                       | Services:<br>Description:<br><u>Certification Authority (CA)</u> is used to<br>issue and manage certificates.<br>Multiple CAs can be linked to form a<br>public key infrastructure.                                      |
| Certificate Database                                                                                                    | Roles Wizard                                                                                                    | ×                                                                                                    |
| Confirmation<br>Progress<br>Results                                                                                                    | Add role services and features required<br>Enrollment?<br>You cannot install Certification Authority Web Enrollment unle<br>installed.<br>Role Services:<br>Web Server<br>Web Server<br>Management Tools<br>Remote Server Administration Tools<br>Remote Server Administration Tools | d for Certification Authority Web<br>iss the required role services and features are also<br>Description:<br><u>Web Server (IIS)</u> provides a reliable,<br>manageable, and scalable Web application<br>infrastructure. |
| Adm                                                                                                    |                                                                                                    | Add Required Role Services Cancel                                                                                                    |
| Refresh disable                                                                                                    | Why are these role services and features required?                                                                                                    |                                                                                                    |

4. For the setup type, you choose **Enterprise**, it should be what you see in most of our customer, but it makes no difference for our specific deployment, could even be Standalone CA. Click **Next**.

Figure 91. Setup Type

| Add Roles Wizard                                                                                                    |                                                                                                    | × |
|----------------------------------------------------------------------------------------------------|----------------------------------------------------------------------------------------------------|---|
| Specify Setup Ty                                                                                                    | pe                                                                                                    |   |
| Before You Begin<br>Server Roles<br>AD CS<br>Role Services<br>Setup Type<br>CA Type<br>Private Key<br>Cryptography<br>CA Name<br>Validity Period<br>Certificate Database<br>Web Service (TIS)<br>Role Services<br>Confirmation<br>Progress<br>Results | <ul> <li>Certification Authorities can use data in Active Directory to simplify the issuance and management of certificates. Specify whether you want to set up an Enterprise or Standalone CA.</li> <li>Enterprise Select this option if this CA is a member of a domain and can use Directory Service to issue and manage certificates.</li> <li>Standalone Select this option if this CA does not use Directory Service data to issue or manage certificates. A standalone CA can be a member of a domain.</li> </ul> |   |
|                                                                                                    | More about the differences between enterprise and standalone setup                                                                                                    |   |
|                                                                                                    | < Previous Next > Instal Cancel                                                                                                    |   |

5. For the CA Type you choose Root CA, since you do not have other CA already running in our organization.

## Figure 92. CA Type

| Add Roles Wizard                                                                                                    |                                                                                                    | × |
|----------------------------------------------------------------------------------------------------|----------------------------------------------------------------------------------------------------|---|
| Specify CA Type                                                                                                    |                                                                                                    |   |
| Before You Begin<br>Server Roles<br>AD CS<br>Role Services<br>Setup Type<br>CA Type<br>Private Key<br>Cryptography<br>CA Name<br>Validity Period<br>Certificate Database<br>Web Services<br>Confirmation<br>Progress<br>Results | A combination of root and subordinate CAs can be configured to create a hierarchical public key infrastructure<br>(PKI). A root CA is a CA that issues its own self-signed certificate. A subordinate CA receives its certificate<br>from another CA. Specify whether you want to set up a root or subordinate CA.<br>C Root CA<br>Select this option if you are installing the first or only certification authority in a public key infrastructure.<br>C Subordinate CA<br>Select this option if your CA will obtain its CA certificate from another CA higher in a public key<br>infrastructure.<br>More about public key infrastructure (PKI) |   |
|                                                                                                    | < Previous Next > Install Cancel                                                                                                    |   |

6. The next step will be to create the private key for your CA. Choose this option and click Next.

### Figure 93. Private Key

| Add Roles Wizard                                                                                                    |                                                                                                    | X  |
|----------------------------------------------------------------------------------------------------|----------------------------------------------------------------------------------------------------|----|
| Set Up Private Ke                                                                                                    | :Y                                                                                                    |    |
| Before You Begin<br>Server Roles<br>AD CS<br>Role Services<br>Setup Type<br>CA Type<br>Private Key<br>Cryptography<br>CA Name<br>Validity Period<br>Certificate Database<br>Web Server (TIS)<br>Role Services<br>Confirmation<br>Progress<br>Results | To generate and issue certificates to clents, a CA must have a private key. Specify whether you want to create a new private key or use an existing one.       • Create a new private key       We the option if you don't have a private key or with to create a new private key to enhance security. You will be added to select a cryptographic service provider and specify a key length for the private key.       • Use usiting private key       We this option to select a cryptographic service provider and specify a key length for the private key.       • Use usiting private key       We this option to ensure continuity with previously issued certificates when reinstalling a CA.       • Select a certificate and use its associated private key.       • Select his option if you have an existing portificate on this computer or if you want to import a certificate and use its associated private key.       • Select an existing private key on this computer       • Select a neisting private key on this computer       • Select a neisting private key on this computer       • Select an existing private key on this computer       • Select an existing private key on this computer       • Select an existing private key on this computer       • Select an existing private key on this computer       • Select an existing private key on this computer       • Select an existing private key on this computer       • Select an existing private key on this computer       • Select an existing private key on this computer       • Select bis option if you have retained private keys from a previous in | te |
|                                                                                                    |                                                                                                    |    |

7. After configuring the CA, you need to configure the Sole Services for IIS, since it is necessary for the Web Enrolment of the CA. For our ADFS deployment you will need an extra Role in IIS, click on **ASP.NET** under **Application Development**.

## Figure 94. Add Role

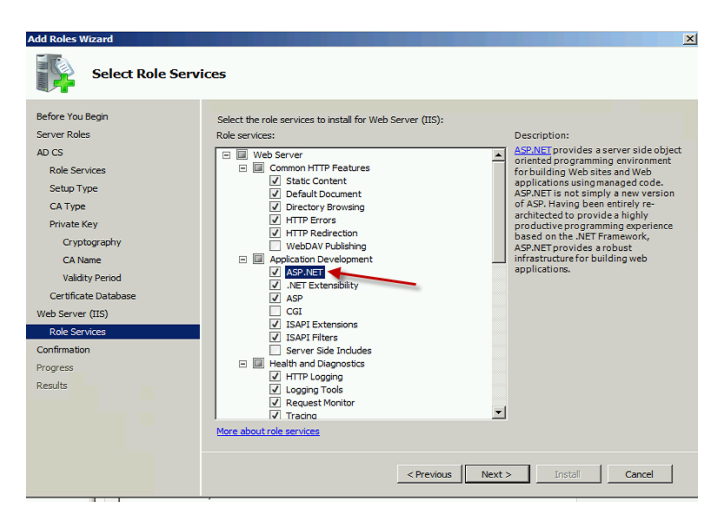

8. In the Server Manager click on **Web Server** > **IIS**, and then right click on **Default Web Site**. You need to change the Binding to allow HTTPS along with HTTP.

Figure 95. Server Manager

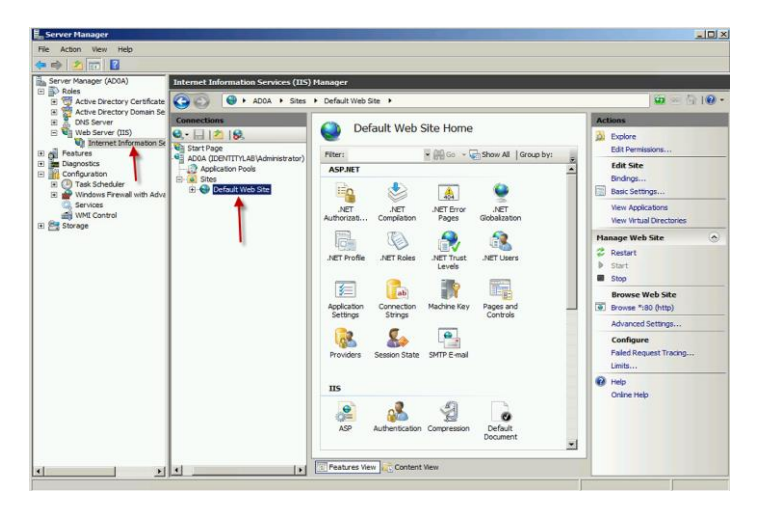

9. After you right-click, you need to choose Edit Bindings.

Figure 96. Edit Bindings

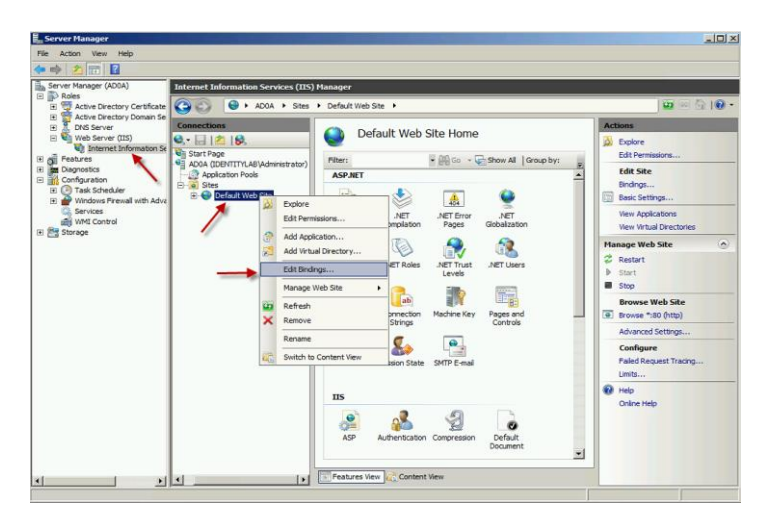

10. Add a new **Site Bindings** and choose **https** as the type. Choose for SSL certificate the server certificate that should have the same FQDN as your Ad1 server (ad1.cloud.cisco.com).

Figure 97. Adding HTTPS to Bindings

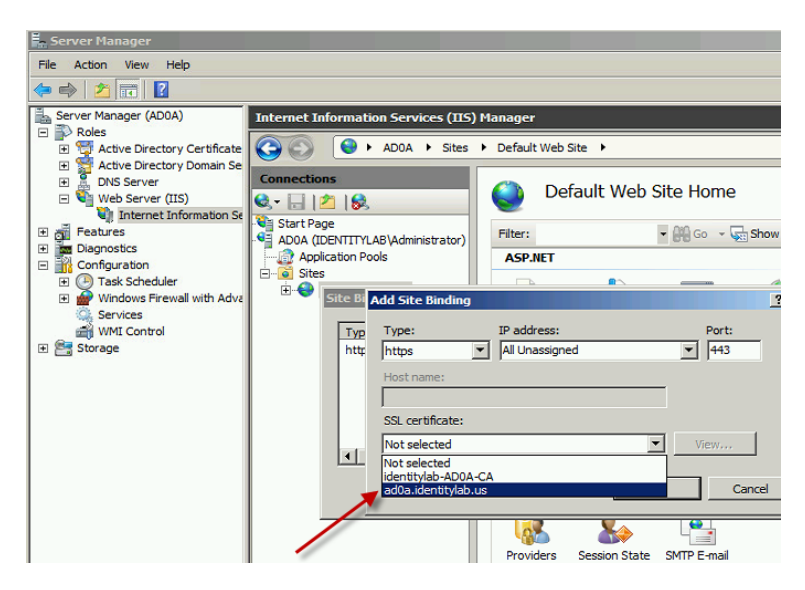

Everything is done from platform perspective now you need to install ADFS2. In the roles that you have in the server manager you will see ADFS but that version is version 1 that does not provide SAML.

Therefore, you need to go on the web to get ADFS2.

11. Go to the link <u>http://www.microsoft.com/en-us/download/details.aspx?id=10909</u> Set the language and click the **Continue** button.

Figure 98. Download Center

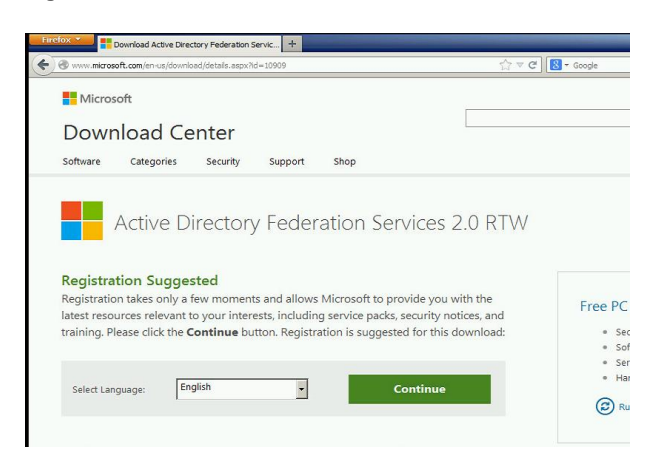

- 12. Choose the correct version for your OS. In our case, it is the first check box for Windows 2008 R2. Click Download.
- 13. Double-click on the AdfsSetup.exe file that you downloaded.
- 14. For the Server Role choose the **Federation Server**, since you are installing the IdP to be inside the customer network in the private LAN. Click **Next**.
- Figure 99. Server Role

| Active Directory Federation Services 2.0 Setup Wizard                                                                                                    | × |
|----------------------------------------------------------------------------------------------------|---|
| Server Role                                                                                                    |   |
| You can configure this computer in either the federation server role or the federation server proxy role. Select one of the following roles for this computer.                                                                                                    |   |
| A federation server is an authentication and trust management provider that issues security tokens to<br>enable access to claims-based applications in your organization or in federated partner organizations.                                                                 |   |
| <ul> <li>rederation server proxy<br/>A federation server proxy redirects requests from internet clients to federation servers that are behind a<br/>frewall on your corporate network. It also forwards security tokens issued by federation servers to<br/>clients.</li> </ul> |   |
| < Previous Next > Cancel                                                                                                    |   |

15. The product is installed and you can open it from the taskbar or start menu.

Figure 100. AD FS 2.0

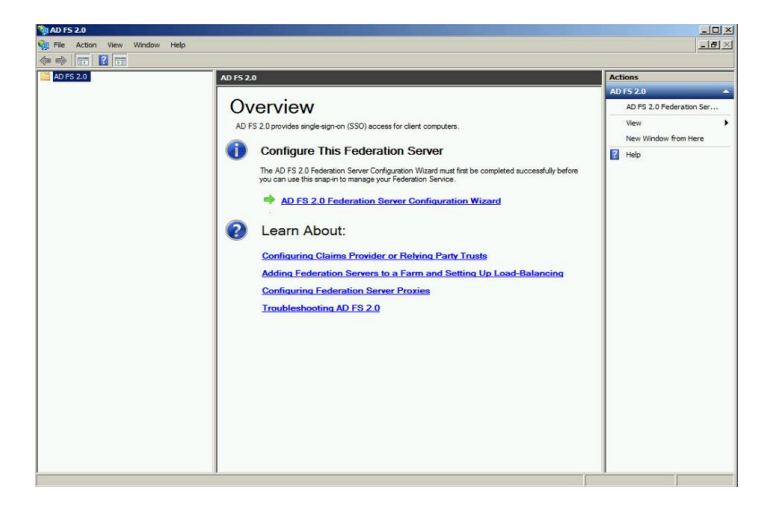

## ADFS 2.0 initial configuration

1. Launch the ADFS Management console. You may need to perform a search from the start menu if not listed. **Start** > **Administrative Tools** > **AD FS 2.0 Management** is the typical path.

Figure 101. AD FS 2.0 Management

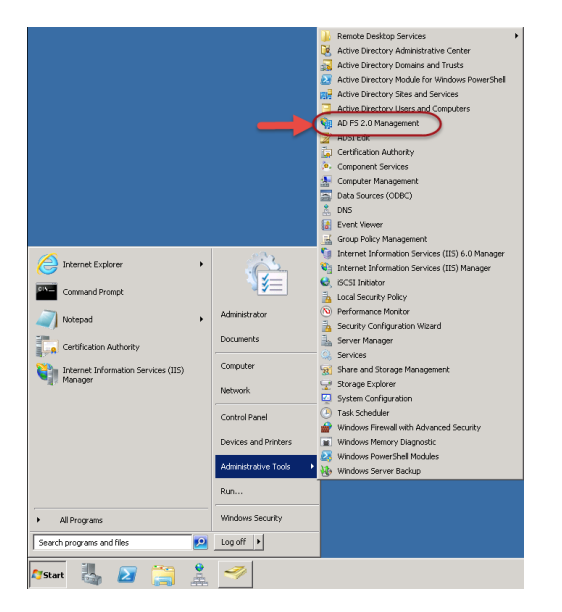

2. Click the AD FS 2.0 Federation Server Configuration Wizard option to start your ADFS server configuration.

Figure 102. AD FS 2.0 Configuration Wizard

| AD FS 2.0 | 401520                                                                                                    | Actions                                                                          |         |
|-----------|----------------------------------------------------------------------------------------------------|----------------------------------------------------------------------------------|---------|
| AD P5 2.0 | AD 15:20<br>Overview<br>AD 15:20 provides inglesigners (50) access for clarit computers.<br>Configure This Federation Server<br>The AD 15:20 Enderation Server<br>The AD 15:20 Enderation Server.<br>AD 15:2.0 Enderation Server.<br>Configuration Server.<br>Learn About:<br>Configuration Claims. Provider or Rebring Party Trusts | Actions<br>AD FS 2.0 Federation Server Co<br>Year<br>New Window from Here<br>Heb | rfigara |
|           | Addina Enderation Servers to a Farm and Setting Up Load-Balancing<br>Configuring Enderation Server Proxiss<br>Troubleshooting AD FS 2.9                                                                                                    |                                                                                  |         |

3. Choose Create a new Federation Service and click Next.

Figure 103. Create a New Federation Service

| ri bicolilo                                |                                                                                                    |
|--------------------------------------------|----------------------------------------------------------------------------------------------------|
| Steps<br>Welcome<br>Select Deployment Tupe | Welcome to the AD FS 2.0 Federation Server Configuration Wizard<br>This visual helps you configure Active Directory Federation Services (AD FS) 2.0 software on this                |
| Federation Service Name     Summary        | Computer, which sets up the computer as a readiation server. An instance of AU FS is reterind to as a<br>Federation Service.                                                        |
| e Results                                  | Select this option to set up either a stand-alone federation server or the first server in a federation<br>server fam.<br>Add a federation server to an existing Federation Service |
|                                            | Select this option to join this computer to an earthing lederation server fam.                                                                                                    |
|                                            | < <u>Deninia Denita</u> Cancel <u>H</u> elp                                                                                                    |

4. Choose Stand-alone Federation Server and click Next.

Figure 104. Stand-alone Federation Server

| Select Stand-Alone or                                                                                                    | Farm Deployment                                                                                                    |
|----------------------------------------------------------------------------------------------------|----------------------------------------------------------------------------------------------------|
| Select Stand-Alone or<br>Steps<br>Welcome<br>a Select Deployment Type<br>Federation Service Name<br>a Summery<br>a Results | Form Deployment You can create either a stand-alone federation server for evaluation purposes or a small production environment, or you can create a federation iserver for evaluation purposes or a small production environment, or you can create a federation iserver for evaluation purposes or a small production environment, or you can create a federation iserver for evaluation purposes or a small production environment, or you can create a federation iserver for evaluation purposes or a small production environment, or you can create a federation iserver is the Windows Internal Database to store infiguration data. <b>O New federation server iser</b> This computer with the the prinay federation server in the famil. Later, you can scale out this fam by adding more federation reverse.  To create a federation server family point must not the wind while you are logged on with an account and to serve is a federation server. <b>For the computer with the prinay federation server</b> in the family be determined by the thing on the prinay federation server.  To create a federation server family point must not the wind while you are logged on with an account and to serve inform fermionism in Adving Derivation to create a coll-must point for the more adding more information server.  To create a federation server and the server is a server in the wind while you are logged on whith an account Adving group. <b>O stand-advine federation server</b> This conjunct and the prinay federation server in the interval of the Dominent Adving group. <b>O stand-advine federation server</b> This conjunct a new Defarmation Service on this computer. This option is recommended for to add more servers to create a family adving the service sector. <b>O stand-advine federation server</b> This conjunct and the AD ES 20 to be a characterized the fad feature and adving the service <b>O stand adving the AD ES</b> 20 to be a service sector. <b>O stand adving the AD ES</b> 20 to be a server sector. <b>O stand adving the adving the AD ES</b> 20 to be a sector. <b>O stand adving the AD</b> |
|                                                                                                    | movimum scalability. To set up AD PS to use SQL Server, use the command-line version of this vecand. For more information, click Help <pre>ctrice</pre> <pre>ctrice</pre> <pre>ctrice</pre> Light> Cancel Help                                                                                                    |

6. Under SSL certificate, choose the **ad1.dcloud.cisco.com** certificate from the list. The Federation Service name will autopopulate. Click **Next**.

Figure 105. SSL Certificate

| Steps                       | The following settings will be configured for AD FS 2.0:                                                                                                    |  |
|-----------------------------|----------------------------------------------------------------------------------------------------|--|
| Welcome                     |                                                                                                    |  |
| Select Deployment Type      | <ul> <li>Stop AU FS server.</li> <li>Windows Internal Database service will be started and set to automatic startup.</li> </ul>                                                                                                    |  |
| Federation Service Name     | <ul> <li>Signing and token-encryption coefficiales will be generated and set to automatic roll over.</li> <li>Selected SSL certificate will be used for securing pervice communication.</li> <li>Network Service account will be given access to fine dolabase, to the certificate private keys and</li> </ul> |  |
| Summary                     |                                                                                                    |  |
| <ul> <li>Results</li> </ul> | Bioware igam web bite will be deployed to the VadIn/I visual directory under the Default Web Stein<br>IIS,<br>Federation Service name is add alderbly/ablus:<br>Stort AD FS server.                                                                                                    |  |
|                             | To begin configuring this computer with these settings, click Next.                                                                                                    |  |

7. Review the settings and click **Next** to apply the settings.

Figure 106. Settings Summary

| Steps                   | The following settings are being configured          |                           |  |
|-------------------------|------------------------------------------------------|---------------------------|--|
| Welcome                 | Component                                            | Status                    |  |
| Select Deployment Type  | Stop the AD FS 2.0 Windows Service                   | Configuration finished    |  |
| Federation Service Name | 🕖 Instal Windows Internal Database                   | Configuration finished    |  |
| Summary                 | Start the Windows Internal Database service          | Configuration finished    |  |
| g Results               | Create AD FS configuration database                  | Configuration finished    |  |
|                         | Configure service settings                           | Configuration finished    |  |
|                         | Opploy browser sign in Web site                      | Configuration finished    |  |
|                         | Start the AD FS 2.0 Windows Service                  | Configuration finished    |  |
|                         | Create default claim set                             | Configuration finished    |  |
|                         | Oreate default Active Directory claim acceptance rul | es Configuration finished |  |
|                         |                                                      |                           |  |

- 8. Confirm all the components have completed **successfully** and click **Close** to end the wizard and return to the main management console. This may take a few minutes.
- 9. ADFS is now effectively enabled and configured as an Identity Provider (IdP). Next, you need to add Cisco UCM as a trusted Relying partner. Before you can to this, you need to do some configuration over in Cisco UCM Administration.

### Setting up Certificates Services on the Active Directory Server

- 1. Re-open the Remote Desktop Connection to ad1.dcloud.cisco.com.
- 2. Open Server Manager and expand Roles > Web Server(IIS). Click Add Role Services.

## Figure 107. Server Manager

| 📕 Server Manager                                                                                                    |                                                                               |                        |
|----------------------------------------------------------------------------------------------------|-------------------------------------------------------------------------------|------------------------|
| File Action View Help                                                                                                    |                                                                               |                        |
|                                                                                                    |                                                                               |                        |
| Server Manager (AD0A)                                                                                                    | Web Server (IIS)                                                              |                        |
| Active Directory Certificate     Solution     Active Directory Domain Se     Divectory Domain Se     Divectory Domain Se | Provides a reliable, manageable, and scalable Web application infrastructure. |                        |
| Web Server (IIS)     Features     Diagnostics                                                                            | Noncompliant (0) Excluded (0) Compliant (0) All (0) Severity Title            | Include Result         |
| Gonfiguration     Task Scheduler                                                                                         |                                                                               | Copy Result Properties |
| Windows Firewall with Adva                                                                                               |                                                                               | P Help                 |
| WMI Control     E      Storage                                                                                           |                                                                               |                        |
|                                                                                                    |                                                                               |                        |
|                                                                                                    |                                                                               |                        |
|                                                                                                    |                                                                               | Add Role Services      |
|                                                                                                    | Role Service Status                                                           | Remove Role Services   |

3. Click Security > IIS Client Certificate Mapping Authentication, press Next and let it install.

Figure 108. Certificate Mapping Authentication

| Add Role Services                                    | ×                                                                           |
|------------------------------------------------------|-----------------------------------------------------------------------------|
| Select Role                                          | Services                                                                    |
| Role Services<br>Confirmation<br>Progress<br>Results | Select the role services to install for Web Server (IIS):<br>Role services: |
|                                                      | < Previous Next > Install Cancel                                            |

## Appendix D: Use CA signed certificates on Cisco UC

The lab environment has a number of other webservers (Communications Manager, Unity Connection) that all use self-signed certificates. You might want to also configure these servers to also use CA signed certificates.

Use the following Hints as your guide:

- On VOS platforms certificate management is done in the Cisco Unified Operating System Administration GUI
- The CA certificate needs to be uploaded to tomcat-trust
- The web server CSR has to be created as a tomcat certificate
- The CSR response has to be uploaded as a tomcat certificate
- You need to restart Tomcat so that Tomcat picks up the new certificate. This can only be done on the CLI by issuing the command utils service restart Cisco Tomcat

THIS IS OPTIONAL and not required for certificate based SAML SSO to work. However, it is recommended as best practice.

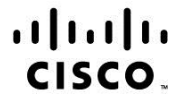

Americas Headquarters Cisco Systems, Inc. San Jose, CA Asia Pacific Headquarters Cisco Systems (USA) Pte. Ltd. Singapore Europe Headquarters Cisco Systems International BV Amsterdam, The Netherlands

Cisco has more than 200 offices worldwide. Addresses, phone numbers, and fax numbers are listed on the Cisco Website at www.cisco.com/go/offices.

Cisco and the Cisco logo are trademarks or registered trademarks of Cisco and/or its affiliates in the U.S. and other countries. To view a list of Cisco trademarks, go to this URL: www.cisco.com/go/trademarks. Third party trademarks mentioned are the property of their respective owners. The use of the word partner does not imply a partnership relationship between Cisco and any other company. (1110R)